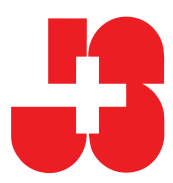

# **SPORTdb** Passo dopo passo per i coach G+S

|  |  | A |
|--|--|---|

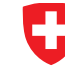

Schweizerische Eidgenossenschaft Confédération suisse Confederazione Svizzera Confederaziun svizra

Ufficio federale dello sport UFSPO

# Annunciare un'offerta (SPORTdb)

| 1. | AN         | NNUNCIARE UN'OFFERTA (SPORTDB)                                              | . 4            |
|----|------------|-----------------------------------------------------------------------------|----------------|
| 2. | LO         | DGIN - MY HOME                                                              | . 4            |
|    | 2.1        | I MIEI DATI UTENTE                                                          | . 4            |
|    | 2.2        | ESAMINARE RICONOSCIMENTI E BIOGRAFIA PERSONALI                              | . 4            |
| 3. | FO         | RMAZIONE DEI GIOVANI                                                        | . 5            |
|    | 3.1        | GESTIONE DELL'OFFERTA                                                       | . 6            |
|    | 3.1        | 1.1 Quadro d'insieme delle offerte                                          | . 6            |
|    | 3.1        | 1.2 Cercare un'offerta                                                      | . 6            |
|    | 3.1        | 1.3 Creare una nuova offerta                                                | . 6            |
|    | 3.2        | GESTIONE DELLE PERSONE                                                      | . 7            |
|    | 3.2        | 2.1 Inviare l'invito                                                        | . 7            |
|    | 3.2        | 2.2 Eliminare il sostituto                                                  | . 7            |
|    | 3.3        | GESTIONE DI CORSI E CAMPI PER MONITORI + ESPERTI                            | . 8            |
|    | 3.3        | 3.1 Controllo delle presenze /lista dei partecipanti                        | . 8            |
|    | 3.4<br>24  | GESTIONE DELLE ORGANIZZAZIONI                                               | .9             |
|    | 3.4<br>2 A | 4.1 Richiedere huove relazioni a organizzazione                             | .9<br>10       |
|    | 5.4<br>2 A | 4.2 Mostrare nuove organizzazioni                                           | 10<br>10       |
| ,  | 5.4        |                                                                             | 10<br>11       |
| 4. | RIC        |                                                                             | 11             |
| 5. | AN         | NNUNCIO DI UN'OFFERTA                                                       | 12             |
| 6. | AG         | GGIUNGERE PERSONE                                                           | 17             |
|    | 5.1        | INSERIRE MONITORI                                                           | 17             |
|    | 6.2        | REGISTRARE                                                                  | 18             |
|    | 6.3        | Aggiungere i partecipanti                                                   | 19             |
|    | 6.3        | 3.1 Manualmente                                                             | 19             |
|    | 6.3        | 3.2 Importare i partecipanti                                                | 20             |
| 7. | AN         | NNUNCIARE DELLE PERSONE ALLA REGA                                           | 21             |
| 8. | AN         | NNUNCIO A «COOL AND CLEAN»                                                  | 23             |
| 9. | svo        | OLGIMENTO                                                                   | 24             |
|    | 9.1        | ESEGUIRE IL CONTROLLO DELLE PRESENZE TRAMITE LA SPORTOR                     | 24             |
|    | .9.1       | 1.1 Panoramica delle possibili attività                                     | <u>-</u><br>26 |
|    | 9.1        | 1.2 Informazioni complementari per il controllo delle presenze              | 27             |
|    | 9.1        | 1.3 Panoramica su richieste e condizioni minime per i vari gruppi di utenti | 28             |
|    | 9.1        | 1.4 Corsi e campi con diverse discipline sportive                           | 29             |
|    | 9.1        | 1.5 Sport e andicap                                                         | 29             |
|    | 9.2        | GESTIRE IL CDP TRAMITE IL «CDP MOBILE»                                      | 30             |
|    | 9.2        | 2.1 Predisporre l'accesso rapido per smartphone/tablet                      | 31             |
| 10 | . СН       | IIUSURA DI UN'OFFERTA                                                       | 32             |
| 11 | . VEI      | RSIONE DI STAMPA DI UN'OFFERTA (PDF)                                        | 34             |
| 12 | . STA      | ATISTICA                                                                    | 35             |
| 13 | . RIC      | CONOSCIMENTI                                                                | 36             |
|    | 121        |                                                                             | 26             |
|    | 15.1       |                                                                             | 50<br>97       |
| 14 | . FO       |                                                                             | 57             |
|    | 14.1       | PERCORSI DI FORMAZIONE                                                      | 38             |
|    | 14.2       | PIANO DEI CORSI                                                             | 39             |
| 15 | . AN       | NUNCIO ONLINE                                                               | 40             |
| 16 | . ALI      | LEGATO                                                                      | 42             |
|    | 16.1       | Link interessanti                                                           | 42             |
|    | 16.2       | CONTATTI IMPORTANTI                                                         | 42             |
|    |            |                                                                             |                |

# Introduzione

Questo documento descrive tutti i processi della SPORTdb e l'annuncio di corsi di formazione e perfezionamento che ricadono nella responsabilità, del coach G+S di una società sportiva, dall'apertura fino alla chiusura definitiva. Nella formazione e nel perfezionamento si presenta la procedura per l'annuncio definitivo per la formazione die quadri G+S. A completare il tutto i singoli passi sono corredati con informazioni e consigli.

Il fascicolo vuole servire al coach G+S come documento di consultazione per la sua attività, consentendogli di lavorare in modo facile ed efficiente. I Cantoni e le federazioni sportive usano il documento nella formazione e il perfezionamento dei coach G+S per migliorare la qualità dei corsi.

Il documento e basato sui fogli promemoria della banca dati SPORT. E un primo sommario della direzione di polizia, militare e sport del cantone di Berna nei processi della banca dati SPORT.

# 1. Annunciare un'offerta (SPORTdb)

Trova informazioni su «Come diventare coach G+S-Coach» al sito internet: <u>www.gioventuesport.ch</u> > Informazioni per ... > Coach G+S > Formazione di coach G+S.

Nella SPORTdb compare a volte il simbolo del punto interrogativo: età significa che sono disponibili informazioni particolareggiate.

Login

Password

Nome dell'utente

jsi-

Nome dell'utente o password dimenticata?

# 2. Login - My Home

Login con

- → Numero personale (js-...)
- → Password

I dati per l'accesso sono inviati dall'organizzatore del corso per i coach (v. promemoria «Registrazione con il codice d'accesso» sul sito internet di G+S).

Si apre la pagina iniziale: My Home

| SPORTdb                                                                                                    | Linda Blaser - Coach G+S valido fino al 31.12.201:<br>jsi-1009878 / linda.blaser@baspo.admin.ch            |
|----------------------------------------------------------------------------------------------------|----------------------------------------------------------------------------------------------------|
| My Home Formazione dei giovani                                                                                                    |                                                                                                    |
| My Home: Linda Blaser - jsi-1009878                                                                                                    |                                                                                                    |
| Benvenuti nella SPORTdb di Gioventù+Sport                                                                                                    |                                                                                                    |
| Formazione dei giovani                                                                                                    | My Home                                                                                                    |
| Accedere alla formazione dei giovani     Qui i coach e i monitori G+S possono:     Ebborare i controlli della presenze (CdP)     Aggiornare gli indirizzi                                                                                                    | • I miei dati d'utente<br>• I miei riconoscimenti e la mia biografia personale<br>• Eliminare il sostituto |
| Inoltre i coach possono:<br>O Invitre un codica d'accesso per la SPORTdb a persone nuove<br>O Annunciare una nuova offerta con corsi e/o campi<br>Guide SPORTdb p. es. Annuncio di una nuova offerta - elaborare il CdP- Chiudere un'offerta- FAQ sulla SPORTdb |                                                                                                    |

## 2.1 I miei dati utente

Qui è possibile modificare la password e SPORTdb l'indirizzo e-mail usati per la SPORTdb. 1y Home Gestione dell'utente **IMPORTANTE:** il nuovo indirizzo e-mail deve Dati dell'utente Nome dell'utente jsi-1009878 essere comunicato anche all'ufficio cantonale Indirizzo e-mail linda.blaser@baspo.admin.ch G+S per consentire di aggiornare anche la loro banca dati. Cambiare l'indirizzo email Per cambiare il suo indirizzo email deve richiedere qui un codice di Indirizzo email nuovo \* Gli indirizzi possono essere modificati \* Questa indicazione è obbligatoria nell'ambito della propria organizzazione Richiedere il codice (v. capitolo 3.4.2). Cambiare la password Password \* Nuova passy Confermare la nuova password \* Ouesta indicazione è obbligatoria

## 2.2 Esaminare riconoscimenti e biografia personali

In questa rubrica appare il proprio trascorso G+S con tutti i riconoscimenti G+S, i corsi e i moduli G+S frequentati e le attività G+S svolte. L'intera biografia può essere esportata in formato PDF.

Login

# 3. Formazione dei giovani

La parte «Formazione dei giovani» è l'elemento centrale della SPORTdb, da cui è possibile svolgere diverse funzioni.

#### 1° passo

Alla schermata «My Home» selezionare

→ «Accedere alla formazione dei giovani» o «Formazione dei giovani» nella barra di navigazione.

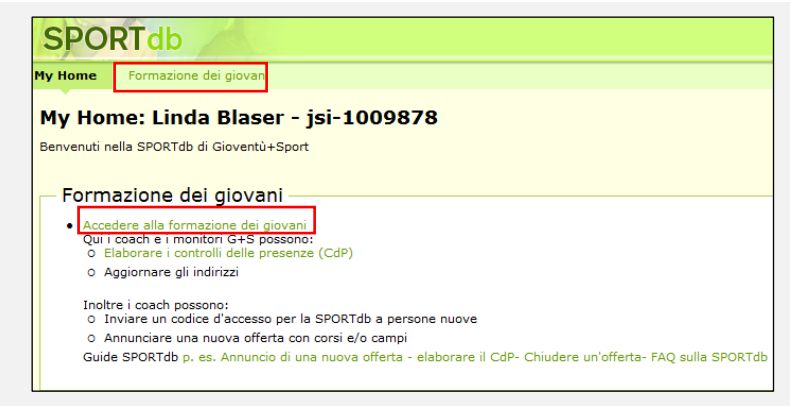

Si arriva in tal modo alla schermata che riporta tutte le possibilità d'uso della SPORTdb, presentate in maniera approfondita nel presente fascicolo.

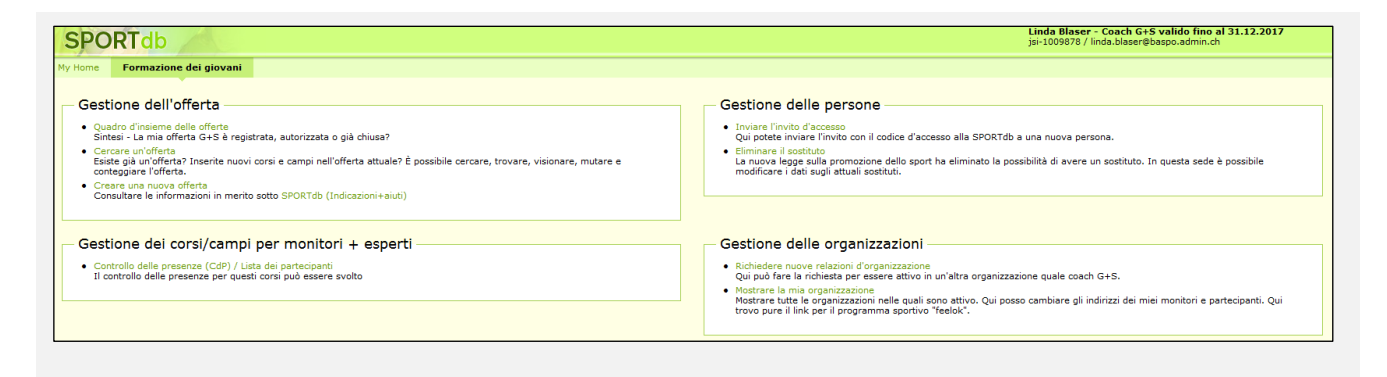

## 3.1 Gestione dell'offerta

#### Gestione dell'offerta

- Quadro d'insieme delle offerte
- Sintesi La mia offerta G+S è registrata, autorizzata o già chiusa?
- Cercare un'offerta
   Esiste già un'offerta? Inserite nuovi corsi e campi nell'offerta attuale? È possibile cercare, trovare, visionare, mutare e conteggiare l'offerta.
- Creare una nuova offerta Consultare le informazioni in merito sotto SPORTdb (Indicazioni+aiuti)

3.1.1 Quadro d'insieme delle offerte

Lo schema mostra quali offerte in quale stadio si trovano e chi è attualmente responsabile per ciascuna di esse.

Se non dovesse essere chiaro se l'invio dell'annuncio di un'offerta ha funzionato correttamente, si può controllare in questa sede.

| Quadro d'insieme | delle | offerte |
|------------------|-------|---------|
|------------------|-------|---------|

| Responsabilità Coach          |   | Responsabilità Istanza d'autorizzazione       |  |
|-------------------------------|---|-----------------------------------------------|--|
| Offerte non ancora annunciate | 5 |                                               |  |
|                               |   | Offerte annunciate                            |  |
|                               |   | Offerte in procedimento d'autorizzazione      |  |
|                               |   | Offerte esaminate pronte per l'autorizzazione |  |
| Offerte autorizzate           | 0 |                                               |  |
| Offerte correnti              | 4 |                                               |  |
|                               |   | Offerte terminate                             |  |
|                               |   | Offerta marcata per l'interruzione            |  |
|                               |   | Offerte in processo di controllo              |  |
|                               |   | Offerte controllate                           |  |
|                               |   | Trasmesso per il pagamento                    |  |
|                               |   | Pagato                                        |  |
|                               |   | Non rilevante per l'indennità                 |  |
|                               |   | Offerte bloccate (stato 8)                    |  |

## 3.1.2 Cercare un'offerta

Qui è possibile cercare fra le proprie offerte in base a diversi criteri di ricerca.

| Parametro di ricerca |   |
|----------------------|---|
| N° dell'offerta      |   |
| Organizzazione       |   |
| Gruppo d'utente      |   |
| Stato                | × |
| Cercare              |   |

## 3.1.3 Creare una nuova offerta

Se si ha una «relazione d'organizzazione» con l'organizzazione desiderata (v. capitolo), in questa sede si può aprire una nuova offerta.

| Creare una nuova offe    | rta                                        |  |  |  |
|--------------------------|--------------------------------------------|--|--|--|
| Organizzatore            | FC Magglingen Test                         |  |  |  |
| Scegliere la federazione | Federazione Mostrare tutte le associazioni |  |  |  |
|                          | Ritornare Continuare                       |  |  |  |

# 3.2 Gestione delle persone

#### Gestione delle persone

- Inviare l'invito d'accesso
- Qui potete inviare l'invito con il codice d'accesso alla SPORTdb a una nuova persona.
- Eliminare il sostituto
  La nuova legge sulla promozione dello sport ha eliminato la possibilità di avere un sostituto. In questa sede è possibile
  modificare i dati sugli attuali sostituti.

## 3.2.1 Inviare l'invito

La responsabilità della corretta compilazione del controllo delle presenze (CdP) incombe al coach G+S. È tuttavia possibile e sensato se il controllo viene compilato man mano dai monitori G+S. Il coach G+S può consentire ai propri monitori un accesso alla SPORTdb per consentire di gestire autonomamente il CdP.

Inviare l'invito d'accesso

Cercare una persona

#### 1° passo

Selezionare

- → «Inviare l'invito d'accesso»
- → «Cercare una persona»

#### 2° passo

- → Cercare la persona desiderata e poi cliccare sul simbolo
- → Se per la persona alla voce «Persona-NDBJS» appare il simbolo ✓ significa che ha già accesso alla SPORTdb.

#### 3° passo

- → Indicare l'indirizzo e-mail della persona, cliccare su «Continuare», poi su «confermare»
- → La persona riceve un messaggio di posta elettronica con tutte le informazioni per registrarsi sulla SPORTdb (v. promemoria «Inviare l'invito d'accesso» sul sito internet di G+S).

| Deverse tres di vise        |               |           |                 |           |                |                          |                 |             |               |                  |     |
|-----------------------------|---------------|-----------|-----------------|-----------|----------------|--------------------------|-----------------|-------------|---------------|------------------|-----|
| Parametro di rice           | rca           |           |                 |           |                |                          |                 |             |               |                  |     |
| Numero personale G+S        | 1             |           |                 |           |                |                          |                 |             |               |                  |     |
| Cognome / Nome              | Mus           | ster      |                 | / Ha      | ns             |                          |                 |             |               |                  |     |
| Sesso / Data di nascita     |               | ~         | 1               | dd.M      | М.уууу         |                          |                 |             |               |                  |     |
| NPA / Luogo                 |               |           | 1               |           |                |                          |                 |             |               |                  |     |
|                             |               |           |                 |           |                |                          |                 |             |               |                  |     |
| Cercare Eliminar            | re i criteri  | di ricero | a Sug           | perimento | per la ricerci | a: usare l'asterisco * p | per sostituire  | un numero   | indefinito di | caratteri. Per ( | cer |
| Linte                       |               |           |                 |           |                |                          |                 |             |               |                  |     |
| Lista                       |               |           |                 |           |                |                          |                 |             |               |                  |     |
| 25 Elementi trovato, mostra | a 1 a partire | da 15.[<  | <pre></pre>     | >]        | Access.        | D 00800                  | The base of the | Transformer | Disconfin     | and all southers |     |
| Numero personale G+S        | Cognome       | nome      | Data di nascita | mPA       | Luogo          | Persona-BDNGS            | ciatoorare      | Invitare    | Diografia     | email valido     |     |
| 451834                      | Muster        | Hans      | 01.01.1970      | 3250      | Lyss           | ×                        | 1               | 102         | <b>N</b>      | 0                |     |

Cercare una persona

Cercare una persona

| Cercare una persona                                                                 | 451834, Muster Hans, 01.01.1970, 3250 Lyss                           |
|-------------------------------------------------------------------------------------|----------------------------------------------------------------------|
| Indirizzo e-mail del<br>destinatario                                                | muster@mail.com                                                      |
|                                                                                     | Ritornare Continuare                                                 |
|                                                                                     |                                                                      |
| Inviare l'invito d'acce                                                             | 2550                                                                 |
| Inviare l'invito d'acce<br>Cercare una persona                                      | 9550                                                                 |
| Inviare l'invito d'acce<br>Cercare una persona<br>Indirizzo e-mail del destinatario | SSO<br>451834, Muster Hans, 01.01.1970, 3250 Lyss<br>muster@mail.com |

## 3.2.2 Eliminare il sostituto

Non più possibile avere un sostituto. Alla voce «Eliminare il sostituto» si possono modificare e cancellare i dati inseriti in passato.

## 3.3 Gestione di corsi e campi per monitori + esperti

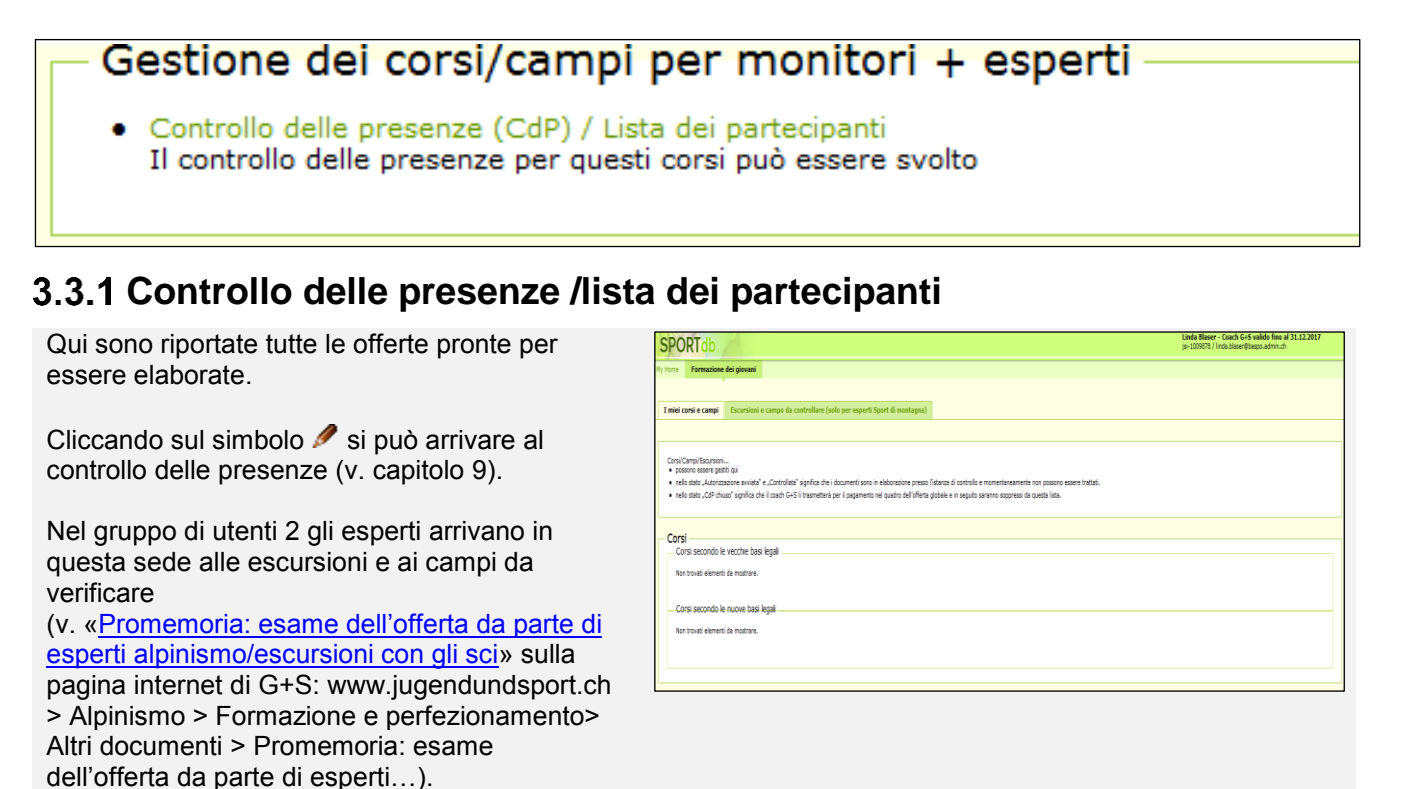

## 3.4 Gestione delle organizzazioni

| Gestione delle organizzazioni                                                                                                    |  |
|----------------------------------------------------------------------------------------------------|--|
| <ul> <li>Richiedere nuove relazioni d'organizzazione</li> <li>Qui può fare la richiesta per essere attivo in un'altra organizzazione quale coach G+S.</li> </ul>                                                                                   |  |
| <ul> <li>Mostrare la mia organizzazione<br/>Mostrare tutte le organizzazioni nelle quali sono attivo. Qui posso cambiare gli indirizzi dei miei monitori e partecipanti. Qui<br/>trovo pure il link per il programma sportivo "feelok".</li> </ul> |  |
|                                                                                                    |  |

## 3.4.1 Richiedere nuove relazioni d'organizzazione

Se in veste di coach G+S riprendi una nuova organizzazione, puoi chiedere la nuova relazione direttamente nella SPORTdb o utilizzare il modulo apposito, che si trova al sito internet di G+S: www.jugendundsport.ch > Informazioni per ... > informazioni per le organizzazioni che vogliono entrare in G+S > Documenti generali > collegamento dell'organizzazione con un coach G+S.

Gestione delle organizzazioni -

Richiedere nuove relazioni d'organizzazione
Qui puo fare la richiesta per essere attivo in un'altra organizzazione quale coach G+S.

| 1° passo | ) |
|----------|---|
|----------|---|

Selezionare

→ «Richiedere nuove relazioni d'organizzazione»

| 2° passo |
|----------|
|----------|

→ Cercare l'organizzazione desiderata.

| ercare organizzazioni                             | Richieste di relazioni d'organizzazione |
|---------------------------------------------------|-----------------------------------------|
| chiedere nuove                                    | relazioni d'organizzazione              |
|                                                   | -                                       |
| Cercare organizza                                 | azioni                                  |
|                                                   |                                         |
| Nome dell'organizzazion<br>Fipo d' organizzazione | ne / Fc zürich × /                      |

cercare ad es, sia Meier che Meyer scrivere Me\*er.

Mostrare la mia organizzazione Mostrare tutte le organizzazioni nelle quali sono attivo. Qui posso cambiare gli indirizzi dei miei monitori e partecipanti. Qui trovo quire illiok per il organizzazioni "feelok"

#### 3° passo

- → Cliccando sul simbolo i richiedere la collaborazione.
- → In tal modo si invia un messaggio di posta elettronica all'ufficio G+S cantonale, che tratta la richiesta durante l'orario di ufficio.

| Cercare organizzazioni                            | Richies     | te di rel  | azioni d'o | organizzazione   |          |                    |
|---------------------------------------------------|-------------|------------|------------|------------------|----------|--------------------|
| Richiedere nuove                                  | relazi      | oni d      | 'orgar     | nizzazione       | )        |                    |
| Cercare organizz                                  | azioni -    |            |            |                  |          |                    |
| Nome dell'organizzazion<br>Tipo d' organizzazione | ne / Fo     | zürich     |            | /                |          | ~                  |
| NPA / Luogo                                       |             |            |            | 1                |          |                    |
| * Questa indicazione è obb                        | ligatoria.  |            |            |                  |          |                    |
| Cercare Elimina                                   | re i criter | i di ricer | са         | Suggeriment      | o per la | ricerca: usare l'a |
|                                                   |             |            |            | cercare ad e     | s. sia M | eier che Meyer so  |
| Lista                                             |             |            |            |                  |          |                    |
| Trovato un Elemento .                             | -           |            |            | 8:1:1 U          |          |                    |
| Società                                           | FC Zürich   | 8000       | Zürich     | Kichledere colla | Dorazior | 2                  |

#### 4° passo

→ Sotto «Richieste di relazioni d'organizzazione» si possono verificare tutte le richieste fatte e il relativo stato.

| ercare o | rganizzazion | i Richieste di relaz   | ioni d'organiz | zazione                        |      |          |  |  |  |  |  |  |
|----------|--------------|------------------------|----------------|--------------------------------|------|----------|--|--|--|--|--|--|
| Richie   | ste di rela  | zioni d'organizz       | azione —       |                                |      |          |  |  |  |  |  |  |
|          |              |                        |                |                                |      |          |  |  |  |  |  |  |
| Stato    | Funzione     | Tipo d' organizzazione | Cognome        | Indirizzo                      | NPA  | Luogo    |  |  |  |  |  |  |
| Aperto   | Coach G+S    | Società                | FC Evilard     | CP 3                           | 2533 | Evilard  |  |  |  |  |  |  |
|          | Creek CLC    |                        | TO K L L       | 1 m 1 m 1                      |      |          |  |  |  |  |  |  |
| Aperto   | Coach G+S    | Società                | IC Kenrsatz    | c/o Tennisanlage Zimmerwaldstr | 3122 | Kehrsatz |  |  |  |  |  |  |

## 3.4.2 Mostrare la mia organizzazione

Cliccando sull'organizzazione si visualizzano tutti i dati ad essa relativi:

- Offerte (anche con accesso al CdP)
- Conti (anche richiedere nuovi conti per i versamenti)
- Coach G+S (anche modificare indirizzi)
- Membri del comitato
- Monitore (anche verificare biografia G+S)
- Partecipanti (anche modificare indirizzi)

**ATTENZIONE:** le funzioni di ricerca si riferiscono solo a persone già registrate in un'offerta e non consentono di registrare nuove persone in offerte correnti.

## 3.4.3 Registrare nuove organizzazioni

Se l'organizzazione non è ancora registrata presso G+S si deve inviare al competente ufficio cantonale G+S la relativa richiesta <u>richieste</u> <u>secondo</u> seguendo le indicazioni pubblicate su internet (www.gioventuesport.ch > Nuove organizzazioni in G+S).

| Discipline sportiv                                                                                                    | e \Theta 🛛 Informazioni per 📀 🗍 Etica 😡 🗍                                                                                                    | G+S si presenta ⊙                                                                                                    |
|----------------------------------------------------------------------------------------------------|----------------------------------------------------------------------------------------------------|----------------------------------------------------------------------------------------------------|
|                                                                                                    |                                                                                                    | CHIUDERE 🛞                                                                                                    |
| Futuri monitori GrS<br>Esperti GrS<br>Monitori ed esperti GrS di sport scolastico<br>Novee agam <u>tzazoni in GrS</u><br>Genitori | Monttori G+5<br>Coach G+5<br>Monitori di sport militare<br>Organizzatori della formazione di base e della<br>formazione continua<br>Informaling | Allenatori G+5 delle giovani leve<br>Direzioni di disciplina G+5<br>Organizzatori di corsi e campi (comuni / cantoni /<br>federazioni sportive nazionali)<br>Bambini e giovani |
|                                                                                                    | CHIUDERE 🛞                                                                                                    |                                                                                                    |
| Esperti G+S >                                                                                                    | Maria and Carlo and                                                                                                    |                                                                                                    |

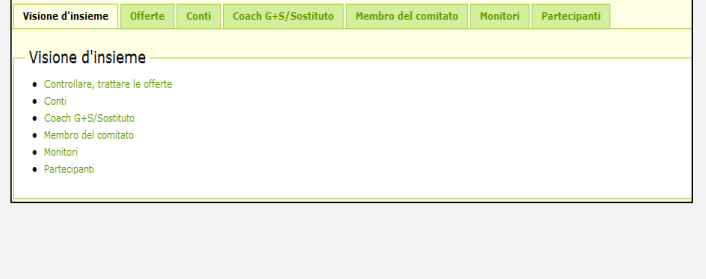

# 4. Richiedere un nuovo conto per i versamenti

Con la richiesta di registrazione di un'organizzazione presso Gioventù+Sport si deve indicare un conto per il pagamento dei contributi, che viene registrato presso l'UFSPO a nome dell'organizzazione. Se il conto dovesse cambiare, se ne può richiedere in ogni momento uno nuovo. L'importante è non dimenticare che i contributi G+S possono essere versati esclusivamente su un conto bancario o postale svizzero dell'organizzatore dell'offerta G+S.

Scegliere la propria organizzazione e selezionare la cartella «Conti»

→ «Richiedere un nuovo conto»

Indicare

- $\rightarrow$  IBAN
- → Titolare del conto / Beneficiario

**IMPORTANTE:** il beneficiario è l'organizzazione o la persona titolare del conto. Questi dati devono coincidere esattamente perché altrimenti non possono essere versati i contributi.

- → Cliccare su «Richiesta di conto»
- → In tal modo si invia una e-mail all'ufficio G+S del Cantone, che tratta la richiesta durante l'orario di ufficio.

I conti che non sono utilizzati possono essere archiviati. I conti resteranno visibili e possono essere riutilizzati.

| Vision    | e d'insieme      | Offerte      | Conti         | Coach G+S    | /Sostituto    | Membro        | del comitato    | Monitori         | Partecipanti       |                    |
|-----------|------------------|--------------|---------------|--------------|---------------|---------------|-----------------|------------------|--------------------|--------------------|
| • Conti   | Richieder        | re un nuovo  | conto 📋       | Richieste di | conto         |               |                 |                  |                    |                    |
| Le indenn | ità forfetarie c | ome pure que | elle di Coacł | non possono  | essere versat | e su un conte | privato. In ogn | i caso deve util | izzare un conto de | ll'organizzazione. |
| - Rich    | niesta di d      | conto —      |               |              |               |               |                 |                  |                    |                    |
|           |                  |              |               |              |               |               |                 |                  |                    |                    |
| IBAN      |                  |              | СН 🗸          |              |               |               |                 |                  |                    |                    |
| Bene      | ficiario *       |              |               |              |               |               | 0               |                  |                    |                    |
| Via       |                  |              |               |              |               |               |                 |                  |                    |                    |
| NPA/      | Località *       |              |               |              |               |               |                 |                  |                    |                    |
| Comu      | inicazione       |              |               |              |               |               |                 |                  |                    |                    |
| * Que     | sta indicazione  | è obbligator | ia.           |              |               |               |                 |                  |                    |                    |
| Ric       | hiesta di cor    | ito          |               |              |               |               |                 |                  |                    |                    |
| Abban     | donare l'org     | anizzazion   | e             |              |               |               |                 |                  |                    |                    |

| and the second second second |                     |                           |                                  |                            |                    |                         |               |          |
|------------------------------|---------------------|---------------------------|----------------------------------|----------------------------|--------------------|-------------------------|---------------|----------|
| Conto dell'organ             | izzazione e         | sistente                  |                                  |                            |                    |                         |               |          |
| Elementi trovato, mostri     | ali tutti Elementi. |                           |                                  |                            |                    |                         |               |          |
| IBAN                         | Conto banc          | ario Conto CP Nº Clearing | o A favo                         | re di (Titolare del conto) |                    | Indirizzo della banca * | cento proprio | Archivia |
| CH86 0024 0240 6784 94       | DD M                |                           | FC Magglingen Test, Atila ,      | 4461, Böckten              |                    |                         | ~             | 4        |
| CH39 0870 4016 0754 73       | 00 7                |                           | FC Mapplingen Test, FC Map       | plingen Test Test - 2532.  | Magglingen/Macolin |                         | 1             | ÷        |
| CH27 0482 5011 9046 21       | 0.00                |                           | FC Mappingen Test, Abla D        | 1.09.2017 , 4461, Bickter  |                    |                         | ~             | 4        |
| Conti archiviati             | Cente CP N          | P Clearing A fave         | ore di (Titolare del conto)      | Infirizzo delle benc       | a " conto proprio  | Rattivere               |               |          |
|                              | 63-132965-3         | PC Happingen Te           | est, Hauptstrasse 123 2533, Evil | ed or                      | × .                | Û                       |               |          |
|                              |                     |                           |                                  |                            |                    |                         |               |          |

# 5. Annuncio di un'offerta

La procedura di annuncio si svolge tramite il coach G+S. È lui che annuncia l'intera offerta con tutti i corsi, campi e campi di allenamento del proprio organizzatore. Il coach G+S è responsabile del rispetto delle scadenze indicate. L'ufficio cantonale G+S può assisterlo e consigliarlo.

Si prega di osservare <u>la guida per il coach G+S</u> e quelle delle rispettive <u>discipline sportive</u>. (www.jugendundsport.ch > Informazioni per ... Coach G+S oppure Discipline sportive > "disciplina" > Documenti da scaricare)

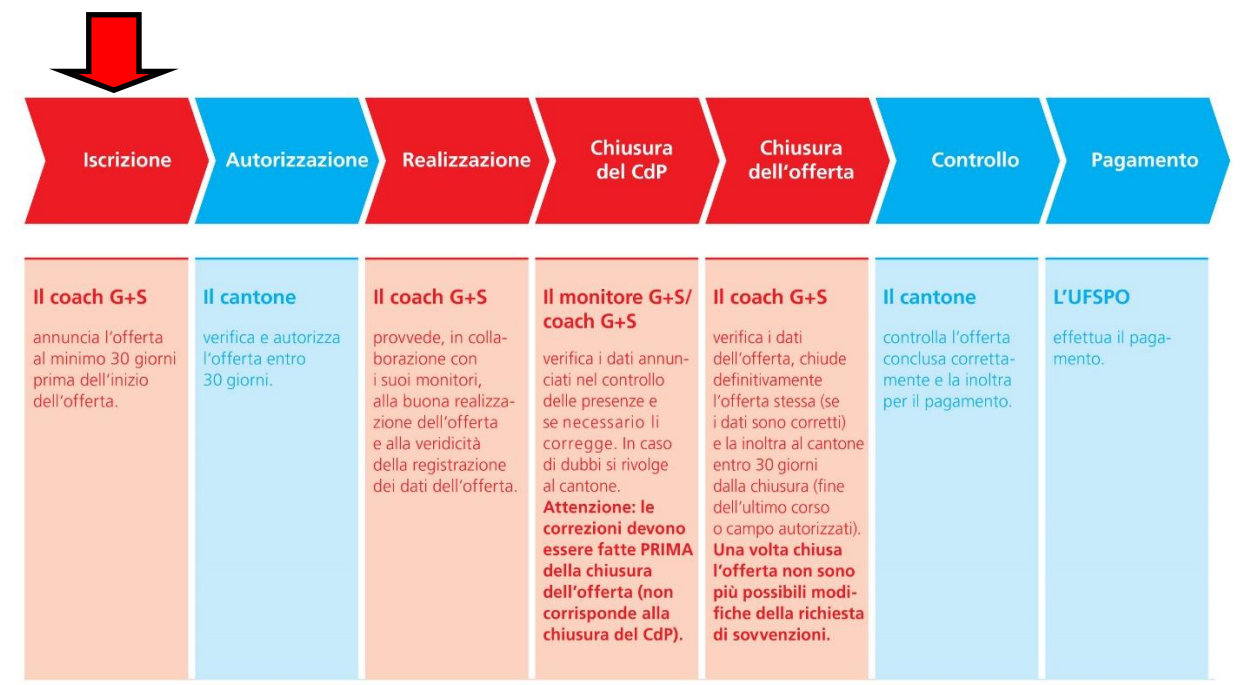

La SPORTdb ti guida passo dopo passo nella procedura da svolgere.

#### 1° passo

Selezionare «Formazione dei giovani»

→ «Creare una nuova offerta»

#### - Gestione dell'offerta -

- Quadro d'insieme delle offerte Sintesi - La mia offerta G+S è registrata, autorizzata o già chiusa?
   Cercare un'offerta
- Esiste già un'offerta? Inserite nuovi corsi e campi nell'offerta attuale? È possibile cercare, trovare, visionare, mutare e conteggiare l'offerta.
- Creare una nuova offerta
   Consultare le informazioni in merito sotto SPORTdb (Indicazioni+aiuti)

#### 2° passo

- → Selezionare i dati principali nei riquadri:
  - Organizzatore
  - Federazione
  - Federazione cantonale/regionale
  - Gruppo di utenti
  - Istanza d'autorizzazione

Se lei è coach di un'organizzazione che ha già registrato offerte SPORTdb, i dati già disponibili sono selezionati automaticamente e ci si può limitare a confermare le indicazioni proposte dal sistema.

| Organizzatore                      | FC Magglingen Test                                                                                                    |
|------------------------------------|----------------------------------------------------------------------------------------------------|
| Federazione                        | Fed. Svizzera di Ginnastica, FSG                                                                                                    |
| Associazione cantonale / regionale | Kant. Baselbieter Turnverband BL                                                                                                    |
| Gruppo d'utente                    | Gruppo d'utente 3                                                                                                    |
| Istanza d'autorizzazione           | BSM Abteilung Sport Bern, Papiermühlestrasse 17, 3000 Bern 22 Cantone: BE E-mail: sport.bsm@pom.be.c                                                                                                    |
| Controllo                          | Controllo Controllo Confermi i dai base della novoa offerta. Osservazione: la sede dell'istanza d'autorizzazione (cantone) corrisponde alla sede (giundica) della sua organizzazione. Ritornare Confermare |

#### 3° passo

Da questo momento segua la

- → «Lista di controllo dell'offerta»
  - da 1 (verificare i dati...)
  - a 5 (liberare per l'autorizzazione)

Alternativa: può utilizzare le cartelle in alto

- Dettagli dell'offerta
- Corso o campo
- Campo d'allenamento
- Fissare gli obiettivi

| Lista | di controllo |      |         |      |                   |      |            |            |                   | oncita |    | 1.0001 |
|-------|--------------|------|---------|------|-------------------|------|------------|------------|-------------------|--------|----|--------|
|       | a controllo  | dell | offerta |      | Dettagli dell'off | erta | Campo      | Fissa      | are gli obiettivi |        |    |        |
| 101   | Tassisiana   |      |         | 3110 |                   | ٦. ( | Ennergiana | <b>_</b> . | Denendimente di   |        | ٦. | Chium  |

A seconda dei gruppi di utenti ha a disposizione le seguenti combinazioni di corsi, campi e campi di allenamento:

|                                       | GU1 | GU2 | GU3 | GU4 | GU5 |
|---------------------------------------|-----|-----|-----|-----|-----|
| Corso                                 | Х   | Х   |     | Х   | Х   |
| Corso, incluso campo<br>d'allenamento | Х   | Х   |     | Х   | х   |
| Corso /escursione                     |     | Х   |     |     |     |
| Campo                                 |     |     | Х   | Х   | Х   |

Quando si registra un'offerta si devono seguire le indicazioni contenute nelle guide delle relative <u>discipline sportive</u> (www.gioventuesport.ch > Discipline sportive > «disciplina» > Documenti da scaricare)

Seguendo la «Lista di controllo per le offerte» si deve procedere come descritto sotto rispettando le indicazioni valide per le rispettive discipline sportive e dei gruppi di destinatari (sport per i bambini o sport per i giovani). Per corsi e campi con diverse discipline sportive vanno rispettati di volta in volta i requisiti minimi.

#### Dettagli dell'offerta

- → Verificare i dati dell'offerta
- → Direzione: cercare persona e procedere
- → Selezionare i conti per i pagamenti e registrare la selezione. È possibile anche chiedere il versamento su un nuovo conto (v. capitolo 4).

| Jirenta              | Nº 555019 - NG3 - Stato: Aperto - Data da: Data a:                                                                                                    |
|----------------------|----------------------------------------------------------------------------------------------------|
| Organizzatore        | FC Magglingen Test - Kant. Baselbieter Turnverband BL (Fed. Svizzera di Ginnastica)                                                                                                    |
| Coach G+S            | Blaser Linda , Gurtenbrauerei 64 , 3084 Wabern , linda.blaser@baspo.admin.ch                                                                                                    |
| Direzione 🧐          | Cercare persona 🕜                                                                                                    |
|                      |                                                                                                    |
| Conti di pagamento 🥹 | Contributi 🥑                                                                                                    |
|                      |                                                                                                    |
|                      | ×                                                                                                    |
|                      | Registrare la selezione · Cerca conti · Richiedere un conto nuovo                                                                                                    |
|                      | Registrare la selezione     · Cerca conti · Richiedere un conto nuovo Contributo per il coach                                                                                                   |
|                      | Registrare la selezione     · Cerca conti · Richiedere un conto nuovo Contributo per il coach                                                                                                   |
|                      | Registrare la selezione       • Cerca conti • Richiedere un conto nuovo         Contributo per il coach       •         Registrare la selezione       • Cerca conti • Richiedere un conto nuovo |

#### Registrare i corsi

- → «Aggiungere un corso»
- → Scegliere una disciplina sportiva
  - Un solo sport
  - Diversi sport
  - Allround (solo nello sport per bambini)
- → Registrare i dettagli del corso
- → Cliccare su «Aprire il corso»

La procedura per registrare un campo è in linea di massima la stessa. Alcune discipline sportive prevedono tuttavia nelle rispettive guide determinati presupposti che devono essere rispettati.

| campo                             |                                                                        |                   |            |              |  |  |  |  |
|-----------------------------------|------------------------------------------------------------------------|-------------------|------------|--------------|--|--|--|--|
| Non trovati elementi da r         | nostrare.                                                              |                   |            |              |  |  |  |  |
| Aggiungere il ca                  | npo                                                                    |                   |            |              |  |  |  |  |
|                                   |                                                                        |                   |            |              |  |  |  |  |
|                                   |                                                                        |                   |            |              |  |  |  |  |
| Aprire il campo                   |                                                                        |                   |            |              |  |  |  |  |
| Scegliere una disciplina sportiva | Sport di campo/Trekking                                                |                   |            |              |  |  |  |  |
| Informazioni dettagliate          | Dettagli di campo                                                      |                   |            |              |  |  |  |  |
|                                   | Nome del gruppo * 🥹                                                    | Fc Magglingen Tre | kking      |              |  |  |  |  |
|                                   | Data dal/al * 🥹                                                        | 01.11.2016        | 13.04.2017 | dd.MM.yyyy   |  |  |  |  |
|                                   | Giorni di campo 🥝                                                      | 164               |            |              |  |  |  |  |
|                                   | giorno di viaggio * 🎯                                                  | Si 🔿 No 🖲         |            |              |  |  |  |  |
|                                   | Giorni senza allenamento * 🥹                                           | Si 🔿 No 🖲         |            |              |  |  |  |  |
|                                   | Con pernottamento * 🥝                                                  | Si 🖲 No 🔘         |            |              |  |  |  |  |
|                                   | Programma di campo 🥹                                                   | non disponibile · |            | Durchsuchen. |  |  |  |  |
|                                   | Numero dei partecipanti                                                |                   |            |              |  |  |  |  |
|                                   | Giovani * 🥹                                                            | 16                |            |              |  |  |  |  |
|                                   | Bambini * 🥝                                                            | ol ×              |            |              |  |  |  |  |
|                                   | Lista di controllo completata * 🥹                                      | Si 🔿 No 🖲         |            |              |  |  |  |  |
|                                   | * Questa indicazione è obbligatoria.                                   |                   |            |              |  |  |  |  |
|                                   | Lista di controllo completata * @ * Questa indicazione è obbligatoria. | Si 🔿 No 🖲         |            |              |  |  |  |  |

→ A partire da questo momento seguire la Lista di controllo Corso (GU 1-2-4-5)

| Lista   | a di controllo Camp              | ,        |         | Dettagli di campo          | Monitori        | Accompagnatori           | Partecipanti            | Rega        | Materiale in prestito           |  |  |  |  |
|---------|----------------------------------|----------|---------|----------------------------|-----------------|--------------------------|-------------------------|-------------|---------------------------------|--|--|--|--|
| Qui tro | va i compiti che deve            | sbriga   | re du   | rante l'apertura e la chiu | sura di un'offe | rta. La lista di control | o l'aiuta qualora non   | dovesse p   | più sapere come continuare.     |  |  |  |  |
| Quand   | o tutti i corsi sono com         | pilati o | omp     | letamente, tramite la "lis | ta di controllo | dei corsi" si arriverà o | li nuovo alla "lista di | controllo d | dell'offerta". Questa operazion |  |  |  |  |
| enne    | ttera u inviare ronerta          | per vi   |         | tti onica alla sua istanza | 0 800012282101  |                          |                         |             |                                 |  |  |  |  |
| _ In    | Informazioni relative allo stato |          |         |                            |                 |                          |                         |             |                                 |  |  |  |  |
|         |                                  |          |         |                            |                 |                          |                         |             |                                 |  |  |  |  |
|         | Iscrizione >                     | Proce    | dime    | nto per l'autorizzazione   | > Eseci         | uzione > Proc            | edimento di chiusura    | >           | Chiuso                          |  |  |  |  |
|         |                                  |          |         |                            |                 |                          |                         |             |                                 |  |  |  |  |
| 1.      | Attualizzare i dettagli          | del car  | npo     |                            |                 |                          |                         |             |                                 |  |  |  |  |
| 2.      | Registrare i monitori e          | e le mo  | onitrio | zi -                       |                 |                          |                         |             |                                 |  |  |  |  |
| 3.      | Registrare gli accomp            | agnato   | ri      |                            |                 |                          |                         |             |                                 |  |  |  |  |
| 4.      | Registrare un partecip           | ante     |         |                            |                 |                          |                         |             |                                 |  |  |  |  |
| 5.      | Annunciare le persone            | e alla F | lega    |                            |                 |                          |                         |             |                                 |  |  |  |  |
| 6.      | Ritorno alla lista di co         | ntrollo  | dell'e  | offerta                    |                 |                          |                         |             |                                 |  |  |  |  |
|         |                                  |          |         |                            |                 |                          |                         |             |                                 |  |  |  |  |

Perché l'offerta sia autorizzata si deve pianificare almeno un'attività per corso. Altri allenamenti, gare e giornate di campo d'allenamento possono essere registrati durante il corso.

#### Pianificazione dell'attività

- → Registrare gli allenamenti Qui si riportano i dati relativi agli allenamenti che si tengono regolarmente alla stessa ora nello stesso posto.
- → Registrare la competizione (possibile soltanto per i GU 1 e 2). Si indicano soltanto le singole gare cui partecipanti bambini/giovani del corso.
- → Registrare i giorni di campo d'allenamento Per indicare i giorni di campo d'allenamento integrati nel corso.

| Lista di controllo Corso        | Dettaglio del corso Pianificazione dell'attività Monitori Partecipanti Rega     |
|---------------------------------|---------------------------------------------------------------------------------|
| Registrare gli allenamenti      | * Registrare la competizione 💡   * Registrare i giorni di campo d'allenamento 🥥 |
| Allenamenti                     |                                                                                 |
| Durata della lezione * 🥹        | Allenamento 60'                                                                 |
| Data dal/al * 🥝                 | 10.11.2016 T 24.02.2017 S dd.MM.yyyy                                            |
| Giorno della settimana          | Giovedì                                                                         |
| Inizio allenamenti * 🥝          | Ora - Luogo                                                                     |
| Ripetizione * 🥹                 | Settimanale 🗸                                                                   |
| * Questa indicazione è obbligat | oria.                                                                           |
|                                 |                                                                                 |
| Registrare gli allename         | nti                                                                             |
|                                 |                                                                                 |

| Lista di controllo Corso   | Dettaglio del corso Pianificazione dell'attività Monitori Partecipanti Rega       |
|----------------------------|-----------------------------------------------------------------------------------|
| Registrare gli allenamenti | • Registrare la competizione 🥥 📋 • Registrare i giorni di campo d'allenamento 🔞 🛛 |
| Competizione               |                                                                                   |
| Data dal/al * 🥹            | 10.11.2016 dd.MM.yyyy                                                             |
| Giorno della settimana     | Giovedì                                                                           |
| Ripetizione * 🥹            | Eccezionale 🔽                                                                     |
|                            |                                                                                   |
| Registrare la competiz     | ione                                                                              |
|                            |                                                                                   |

| Registrare gli allenamenti | * Registrare la | competizione @ | · Registrare i gio | rni di campo d'all | enamento 🙆 | 7 |
|----------------------------|-----------------|----------------|--------------------|--------------------|------------|---|
|                            | incgristrate la |                | integistrate i gio | ar campo a an      |            |   |
| Campi d'allenamer          | ito             |                |                    |                    |            |   |
| Data da * 🥹                | 23.10.2016      | dd.MM.y        | /YY                |                    |            |   |
| Numero di giorni * 🥹       | s               | ×              |                    |                    |            |   |

#### Pianificare le attività di alpinismo (GU2)

→ Lista di controllo Per le escursioni della disciplina alpinismo si devono registrare informazioni particolari, che vengono in seguito esaminate e approvate da un esperto. Vanno inoltre considerate le particolarità delle attività negli sport di montagna, come indicato nelle relative guide.

| Lista di controllo Escursione                  |           | Dettagli della escursione             | Monitori/Guide alpine               | Partecipanti            |
|------------------------------------------------|-----------|---------------------------------------|-------------------------------------|-------------------------|
| Qui trova i compiti che deve sbrigare          | e durante | e l'apertura e la chiusura di un'off  | ierta. La lista di controllo l'aiut | a qualora non dove      |
| Quando tutti i corsi sono compilati co         | mpletan   | nente, tramite la "lista di controllo | o dei corsi" si arriverà di nuovo   | o alla "lista di contri |
| – Informazioni relative                        | allo s    | stato                                 |                                     |                         |
| 1. Visionare e elaborare le date               | della es  | cursione                              |                                     |                         |
| 2. Registrare i monitori                       |           |                                       |                                     |                         |
| <ol> <li>Registrare un partecipante</li> </ol> |           |                                       |                                     |                         |

4. Retour à la checklist du co

#### Lista di controllo campo (GU 3-4-5)

Perché l'offerta sia autorizzata si devono riportare correttamente tutti i dati rilevanti. È possibile (per le discipline alpinismo e sci escursionismo è obbligatorio) anche caricare il programma del campo (v. promemoria per l'esame degli esperti).

Il programma del campo può essere aggiornato anche più tardi nel corso dell'offerta.

→ Regole per i giorni di viaggio Il giorno di partenza e quello di rientro sono considerati insieme come una giornata di campo, a condizione che in ciascuna di queste giornate si siano svolte almeno quattro ore di attività G+S.

|                                      |                     |           |                 | 9. |  |
|--------------------------------------|---------------------|-----------|-----------------|----|--|
| Dettagli di campo                    |                     |           |                 |    |  |
| Nome del gruppo * 🥥                  | Kubis               |           |                 |    |  |
| Data dal/al * 🎯                      | 15.07.2017          | 30.07.20  | 17 🕅 dd.MM.yyyy |    |  |
| Giorni di campo 🎯                    | 15                  |           |                 |    |  |
| giorno di viaggio * 🥹                | Si 💿 No 🖱           |           |                 |    |  |
| Giorni senza allenamento * 🥥         | Si 💮 No 💿           |           |                 |    |  |
| Con pernottamento * 🎯                | Si 💿 No 🖱           |           |                 |    |  |
| Programma di campo 🥥                 | non disponibile - S | Scegliere |                 |    |  |
| Numero dei partecipanti              |                     |           |                 |    |  |
| Giovani * 🌘                          | 16                  |           |                 |    |  |
| Bambini * 🌘                          | 8                   |           |                 |    |  |
| Lista di controllo completata * 🥹    | Si 💿 No 🗇           |           |                 |    |  |
| * Questa indicazione è obbligatoria. |                     |           |                 |    |  |
|                                      |                     |           |                 |    |  |

- → Materiale in prestito Per i corsi e i campi è possibile ordinare del materiale. La condizioni sono illustrate nel dettaglio nelle relative direttive.
- → Moduli di ordinazione Il materiale da ordinare è riportato nei moduli suddivisi per discipline sportive.

Per l'ordinazione di materiale in prestito si seguono le indicazioni contenute nella <u>Guida</u> <u>concernente il materiale in prestito G+S</u>. (www.gioventuesport.ch > G+S si presenta > materiale in prestito / alloggi / transporti)

| Lista di controllo Campo Dettagli di campo Monitori Accompagnatori                                                                        | Partecipanti                                | Rega                             | Materiale in prestito          |
|----------------------------------------------------------------------------------------------------|---------------------------------------------|----------------------------------|--------------------------------|
| Materiale in prestito                                                                                                    |                                             |                                  |                                |
|                                                                                                    |                                             |                                  |                                |
| A seconda della disciplina sportiva G+S mette a disposizione attrezzature varie e mappe. Gli                                              | organizzatori parteci                       | ipano alle                       | spese per il materiale.        |
| <ul> <li>Guida concernente il materiale in prestito G+S</li> </ul>                                                                        |                                             |                                  |                                |
| Catalogo del materiale in prestito G+S                                                                                                    |                                             |                                  |                                |
| Lista di controllo Campi d'allenamento Dettagli del campo d'allenamento Monitori Partecipanti Controlle                                   | o delle presenze (CdP)                      | Rega M                           | ateriale in prestito           |
| Materiale in prestito                                                                                                    |                                             |                                  |                                |
| A second della distanza contina este a dissociationa alternativa contina mana ella constantiva este investo ella                          |                                             |                                  |                                |
| A seconde della disciplina sportara di a integra a disposacione accessante varia e maggie, di organissioni partecipano ane spese per il m | taver tare.                                 |                                  |                                |
| Guida concernente il materiale in prestito G+S      Catalono del materiale in prestito G+S                                                |                                             |                                  |                                |
| - coverage des mederates in protecter of to                                                                                               |                                             |                                  |                                |
|                                                                                                    |                                             |                                  |                                |
| Del modulo di ordinazione                                                                                                    | Contatto                                    |                                  |                                |
| Attenzione:                                                                                                    | Ordini di gruppi d                          | i utenti 1, 2,                   | 3 e 5                          |
| Per favore compilare i moduli direttamente in formato elettronico e inviarli all'ufficio cantonale G+5 (istanza d'autorizzazione).        | Consegna del modu                           | lo di ordinazio                  | ne all'ufficio cantonale G+S.  |
| ca mina por essere apposa in formace agrane, non sono necessario una copia se carsa o una mina scame casas.                               | Ordini di gruppi d                          | i utenti 4                       |                                |
| Il formulario per ordinare il materiale deve pervenire alle competenti istanze al più tardi 5 settimane prima della fornitura prevista.   | Consegna del modu<br>Ufficio federale dello | lo di ordinazio<br>o sport UFSPO | ne all'UFSPO:                  |
| • Tome to designing (add)                                                                                                    | Materiale SGA                               |                                  |                                |
| Soort di campo/trekking (odf)                                                                                                    | 0                                           |                                  |                                |
| Sport di montagna (pdf)                                                                                                    | material.js@baspo.a                         | idmin.ch                         |                                |
| Corse d'orientamento (odf)                                                                                                    | Domande relative                            | alla conseg                      | na, alla restituzione o simile |
| Soi di fondo (pdf)                                                                                                    | Monika Jörg                                 | esercito di Tri                  | 20                             |
| Sport acquaeci (par)                                                                                                    | 058 468 26 83<br>morika.joeroByto.a         | dmin.ch                          |                                |
| Ordinazione carte nazionali (pdf)                                                                                                    |                                             |                                  |                                |
|                                                                                                    |                                             |                                  |                                |
| Contatto                                                                                                    |                                             |                                  |                                |
|                                                                                                    |                                             |                                  |                                |
|                                                                                                    |                                             |                                  |                                |
| Ordini di gruppi di utenti 1, 2, 3 e 5                                                                                                    |                                             |                                  |                                |
| Consegna del modulo di ordinazione all'ufficio cantonale G+S.                                                                             |                                             |                                  |                                |
|                                                                                                    |                                             |                                  |                                |
| Oraini ai gruppi ai utenti 4                                                                                                    |                                             |                                  |                                |
| Consegna del modulo di ordinazione all'UFSPO:                                                                                             |                                             |                                  |                                |
| Ufficio federale dello sport UFSPO                                                                                                    |                                             |                                  |                                |
| Materiale SGA                                                                                                    |                                             |                                  |                                |
| 2532 Macolin                                                                                                    |                                             |                                  |                                |
| 0                                                                                                    |                                             |                                  |                                |
| material.js@baspo.admin.ch                                                                                                    |                                             |                                  |                                |
|                                                                                                    |                                             |                                  |                                |
| Domande relative alla consegna, alla restituzione o simile                                                                                |                                             |                                  |                                |
| Centro logistico dell'esercito di Thun                                                                                                    |                                             |                                  |                                |
|                                                                                                    |                                             |                                  |                                |
| Monika Jörg                                                                                                    |                                             |                                  |                                |
| Monika Jörg<br>058 468 26 83                                                                                                    |                                             |                                  |                                |
| Domande relative alla consegna, alla restituzione o simile<br>Centro logistico dell'esercito di Thun                                      |                                             |                                  |                                |

#### **Registrare le persone**

Perché l'offerta sia autorizzata si devono registrare almeno una persona per corso e due per campo che dispongano dei riconoscimenti necessari per le discipline sportive e i gruppi di destinatari. Per i gruppi di utenti 3 e 5 si possono inoltre registrare persone come accompagnatori. È importante che esse siano registrate come accompagnatori e non come aiuto monitori, perché altrimenti non è possibile procedere al conteggio dell'offerta.

- → Registrare i monitori vedi capitolo 6.1
- → Registrare gli accompagnatori vedi capitolo 6.2
- → Registrare i partecipanti vedi capitolo 6.3

Tutte le persone indicate in un'offerta possono essere annunciate presso la REGA.

→ Vedi capitolo 7

Nella registrazione delle persone vanno rispettate le indicazioni relative alla disciplina sportiva e al gruppo di destinatari (sport per i bambini e sport per i giovani) contenute nelle rispettive guide.

Tornare indietro alla «Lista di controllo dell'offerta», dove si possono ora fare le ultime operazioni per avviare correttamente la procedura relativa all'offerta.

#### Determinazione degli obiettivi

→ Determinare gli obiettivi

Per ogni offerta è necessario definire almeno un obiettivo. Seleziona almeno un campo d'azione e per ciascuno almeno un obiettivo. Puoi anche scegliere diversi obiettivi in diversi campi d'azione.

| re scelto almeno 1 un obiettivo. |
|----------------------------------|
| Curare il team di monitori       |
| Garantire il futuro              |
| Gestire l'attività quotidiana    |
| Collaborare a Gioventù+Sport     |
|                                  |

#### Autorizzazione

→ «Iniziare il procedimento d'autorizzazione»

| Azioni                                      |                      |
|---------------------------------------------|----------------------|
| Le seguenti azioni sono a sua disposizione. |                      |
| Iniziare il procedimento d'autorizzazione   | Cancellare l'offerta |
|                                             | -                    |

Una volta annunciate correttamente tutti i dati all'istanza che autorizza ricevi conferma tramite posta elettronica Nella SPORTdb nella linea gialla appare ora la scritta «Autorizzazione liberata»

Offerta '555020' | NG1 | FC Magglingen Test | Stato: Autorizzazione liberata

Quando l'istanza che autorizza approva l'offerta ricevi una comunicazione in tal senso tramite posta elettronica.

# 6. Aggiungere persone

## 6.1 Inserire monitori

#### 1° passo

Nella parte relativa a corso/campo/escursione

→ Cliccare su «monitori»

Ci sono ora diverse possibilità per aggiungere un monitore:

#### Cercare la persona

- → Cliccare «Aggiungere la persona» o «Ricerca di un monitore»
- → Cercare la persona desiderata

Inserire la persona nel corso/campo/escursione

- → Selezionare la persona
- → «Aggiungere la persona»

Vedi subito quali funzioni la persona ricopre nell'attività. Per i dettagli sull'impiego dei monitori si possono consultare le guide relative alle singole discipline.

#### Impiegare monitori della mia organizzazione

Selezionare:

- → «Lista dei monitori della mia organizzazione»
- → Selezionare il monitore
- → Cliccare «Aggiungere la persona»

| Lista di controllo Corso            | Dettaglio del corso     | Pianificazione dell'attività     | Monitori   | Partecipanti    | Rega               |
|-------------------------------------|-------------------------|----------------------------------|------------|-----------------|--------------------|
| • Monitori del corso 📋 • Ricerca di | i un monitore 📋 • Lista | a dei monitori della mia organi; | zzazione 📋 | Monitori ingago | giati nell'offerta |
| – 0 Monitore/i registrato           | /i                      |                                  |            |                 |                    |
| Non trovati elementi da mostrare.   |                         |                                  |            |                 |                    |
|                                     |                         |                                  |            |                 |                    |
| Aggiungere la persona               |                         |                                  |            |                 |                    |

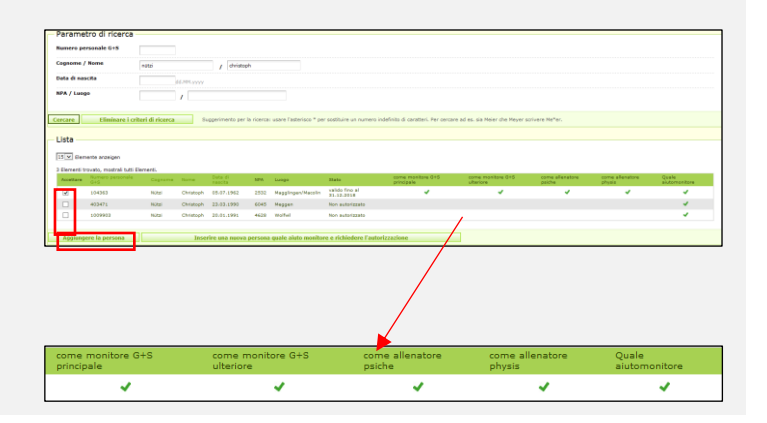

|          | and a second | - managles dat      |            | ala cometal    | Parries 8 |                | angen ange                                                                                                    |            |                              |         |         |                            |
|----------|--------------|---------------------|------------|----------------|-----------|----------------|----------------------------------------------------------------------------------------------------|------------|------------------------------|---------|---------|----------------------------|
| NAMES AS |              | IN ALL OF TRANSPORT | LITTL BALL | NAMES AND A    | NIA 878A  | UPPAPARA I INC | NA INFANTS AND                                                                                                    | PARE       |                              |         |         |                            |
| Lista d  | n manihari   |                     |            |                |           |                |                                                                                                    |            |                              |         |         |                            |
| listot a |              |                     |            |                |           |                |                                                                                                    |            |                              |         |         |                            |
|          |              |                     |            |                |           |                |                                                                                                    |            |                              |         |         |                            |
| Assess   | A.4          | an visiting         | 1414       | tion for       | MW.       | 11111          | 1999                                                                                                    | or he hade | alleskan and an and a second | and fee | chards. | Zitana and a second second |
| п        | 201212       |                     |            | 11012-007      | 1977      |                | and the Armond State of State State | 4          | 4                            | 4       | 4       | ¥                          |
| Π.       | 411114       | Back.               | Michaele - | 10111104       | 1011      | Tell-reli      | calida fore al                                                                                                    | 1.1        | 1.1                          | 1.1     | 1.1     | 1.1                        |
|          | 111114       | 1001-0              | steenen a  | and service of | 1114      | VERSE          | 11.17.78.17                                                                                                    | 4          | 4                            | 4       | 4       | 4                          |
| (e)      |              | a constant          |            |                |           | and house a    | and the firm of<br>\$1.1.2.2179                                                                                                    | 1.1        |                              | 1.1     | 1.1     | 1.1                        |
| Π.       | 11111        | Reference 1         | 4.44       | 05074101       | And a     |                | 5177 55 6                                                                                                    | ¥          | ¥                            | ¥       | ¥       | ¥                          |
| 14       |              | •1 <sup>2</sup>     |            |                |           | and an         | collaboration of a second                                                                                                    | 100        |                              | 100     |         | 1.1                        |
| 1.       | 11111        | 6.4                 | Holes      | 10.11.111      | 4115      | No.            | Veres not a                                                                                                    | ×          | ×                            | ×       | ×       | ×                          |
| П        | 117/1        | 11000               |            | 9546-0999      | 11/1      | 1.0.000.00     | Colda Anaral<br>CARACTER                                                                                                    | ¥          | 4                            | 4       | 4       |                            |
| ш.       | 11111        | terte:              | /health    | 0.0110.000     | AMA       | March          | collide from all                                                                                                    | 1 A 1      | 1.1                          | 1.1     | 1.1     | 1.1                        |
| 11       |              | #1940               | and as     |                |           |                |                                                                                                    |            |                              |         |         | 1.1                        |
| ш        | 141411       | 5                   | 4.4.       | PROTO MA       | 1010      | heread         | Annesistender                                                                                                    |            |                              |         |         | ×                          |
|          | IMAIM        | <b>Character</b>    | factors!   | 10.04.0354     | MIN       | Web            | relide loss el                                                                                                    |            |                              |         | 1.1     | 1.1                        |
| Ш        |              | inter-              |            |                |           |                |                                                                                                    |            |                              |         |         | 1.1                        |
| U        | 477234       | Fourte              | Har        | 1202031        | 1145      | Barbin         | Anneside in solar                                                                                                    |            |                              |         |         |                            |
| п        | 10.00        | 110                 | VHH.       | 11.12.1990     | WVI       | 10000          | ALC INFORM                                                                                                    |            |                              |         |         | ×                          |
|          |              |                     |            |                |           |                |                                                                                                    |            |                              |         |         |                            |

# Impiegare monitori di un altro corso/campo/escursione della stessa offerta

Selezionare:

- → «Monitori ingaggiati nell'offerta»
- → Selezionare il monitore
- → «Aggiungere la persona»

| Late dricer                                                                                                    | trollo Cerso                     | Dettacho di | el corao | Prenficazione | dell'ette | vite Monitori      | Partecipants - P              | leus       |                                 |                       |         |                        |
|----------------------------------------------------------------------------------------------------|----------------------------------|-------------|----------|---------------|-----------|--------------------|-------------------------------|------------|---------------------------------|-----------------------|---------|------------------------|
| Housiner del casso 📋 i literara di un munitore 📋 i liuto dei monitori della min organizzazione 👘 i Housinari lagggiuti nell'Alforna 👘 |                                  |             |          |               |           |                    |                               |            |                                 |                       |         |                        |
| Monitor                                                                                                    | Monitori ingaggiati nell'offerta |             |          |               |           |                    |                               |            |                                 |                       |         |                        |
| 11 W Flore                                                                                                    | matte stanligen                  |             |          |               |           |                    |                               |            |                                 |                       |         |                        |
| 4 Plementi I                                                                                                    | leastly, method but Per          |             |          |               |           |                    |                               |            |                                 |                       |         |                        |
| Accellance                                                                                                    | Gel                              |             |          |               | 100       | Laure              | Birts.                        | entroleute | versa meritare 0+2<br>ulter tra | earlier after aller a | structs | duale<br>aluterrentere |
| 4                                                                                                    | 23872                            | lansed      | Desert   | 28.03.1978    | 2802      | Rel Gene           | velide fine al<br>37.12.2016  | *          | *                               | *                     | ×       | ×                      |
| 1                                                                                                    | 102124                           | 893         | David    | 24.10.1071    | 1840      | Halas              | value fire al<br>31.13.2014   | ~          | ~                               | ~                     | ~       | ~                      |
| 4                                                                                                    | 23743                            | 6-al        | Ration   | \$1.07.1838   | 3133      | Bala               | valida firm al<br>31.13.5014  | *          | *                               | 4                     | 4       | 4                      |
|                                                                                                    |                                  | notal       | Onlyingh | 02.07.1945    | 1711      | Head hear Placetor | valide firm al<br>\$1.13.5018 | *          | ×                               | *                     | *       | 4                      |
|                                                                                                    |                                  |             |          |               |           |                    |                               |            |                                 |                       |         |                        |
| Acritica                                                                                                    | pre la presena                   |             |          |               |           |                    |                               |            |                                 |                       |         |                        |

## 6.2 Registrare

Se per un campo dei gruppi di utenti e (sport di campo/trekking) e 5 (scuole) ci sono troppo pochi accompagnatori oltre al numero minimo di monitori G+S, per completare l'effettivo si possono utilizzare persone capaci di intendere e di volere che non dispongono di un riconoscimento G+S. Esse non vengono considerate ai fini del conteggio dei contributi. La regola vale soltanto per i gruppi di utenti 3 e 5.

#### 1° passo

Nella parte relativa a campo/corso/escursioni

→ Cliccare su «Accompagnatori»

 
 Lista di controllo Campo
 Dettagli di campo
 Montori
 Accompagnatori
 Partecipanti
 Rega
 Materiale in prestito

 3li accompagnatori, in questo momento, possono ma non devono ancora essere registrati. Colui che, durante il campo, deve assumere una responsabilità (p.es. egistrato obbligatoriamente come monitore e non come accompagnatore.
 O Accompagnatore registrato
 Montoria
 Montoria
 Montoria
 Montoria
 Accompagnatoria
 Rega
 Materiale in prestito

 O Accompagnatore registrato
 no montore e non come accompagnatore.
 O accompagnatore registrato
 Non trovati elementi da mostrare.
 Aggliungere un accompagnatore
 Togliere l'accompagnatore

#### 2° passo

Selezionare:

→ Cliccare «Aggiungere un accompagnatore» se la persona è già registrata nel sistema

Inserire la persona nel campo

- → Selezionare la persona
- → Cliccare «Aggiungere un accompagnatore»

| Lista di controllo Campo                            | Detta            | igli di campo             | Monitori       | Accompagnatori            | Partecipanti         | Rega      | Materiale in prestite |
|-----------------------------------------------------|------------------|---------------------------|----------------|---------------------------|----------------------|-----------|-----------------------|
| Parametro di ricero                                 | a                |                           |                |                           |                      |           |                       |
| Numero personale G+S                                | 1                |                           |                |                           |                      |           |                       |
| Cognome / Nome                                      |                  |                           | 1              |                           |                      |           |                       |
| Data di nascita                                     |                  | dd.MM.yy                  | уу             |                           |                      |           |                       |
| NPA / Luogo                                         |                  | 1                         |                |                           |                      |           |                       |
| Cercare Eliminare i<br>Suggerimento per la ricerca: | sare l'asterisco | erca<br>o * per sostituir | e un numero ir | definito di caratteri. Pe | r cercare ad es. sia | Meier che | Meyer scrivere Me*er. |
| Lista                                               |                  |                           |                |                           |                      |           |                       |
|                                                     | are.             |                           |                |                           |                      |           |                       |
| Non trovati elementi da mostr                       |                  |                           |                |                           |                      |           |                       |
| Non trovati elementi da mostr                       | inatore          |                           |                |                           |                      |           |                       |

Se non hai trovato la persone desiderata puoi prima registrarla e poi aggiungerla come accompngnatore.

#### Registrare l'accompagnatore e fare richiesta

Selezionare sotto «Aggiungere un accompagnatore»:

→ «Registrare la persona»

Indicare i dati personali, poi

→ «Registrare la persona»

Si genera la richiesta per ottenere un nuovo accompagnatore, che viene trattata dal competente ufficio cantonale G+S durante l'orario di ufficio. Non appena approvata la persona ricevi una conferma tramite posta elettronica e puoi aggiungere la persona come accompagnatore.

Con la stessa procedura si possono registrare accompagnatori in tutti i gruppi di utenti. Importante: gli accompagnatori non hanno alcuna importanza ai fini del rispetto delle condizioni minime richieste per un campo o un corso.

| Cognome* / Nome*                                                  | 1          |    |   | /          |       |   |   |
|-------------------------------------------------------------------|------------|----|---|------------|-------|---|---|
| Sesso* / Data di nascita*                                         | maschile 💌 | /  | ď | id.MM.yyyy |       |   |   |
| N° AVS / Nuovo n° AVS                                             |            |    |   | /          |       |   |   |
| Via                                                               |            |    |   |            |       |   |   |
| Indirizzo complementare                                           |            |    |   |            |       |   |   |
| NPA * / Luogo* / Paese*                                           |            | 1/ |   |            |       | / | • |
| Nazionalità*                                                      | •          |    |   |            |       |   |   |
| Telefono privato / Telefono<br>professionale / Telefono<br>mobile |            |    | / |            | _ / _ |   |   |
| Indirizzo e-mail / FAX                                            |            |    |   | /          |       |   |   |
| Lingua di corrispondenza* /<br>Lingua straniera                   | •          | ′  | • |            |       |   |   |
| Professione                                                       |            | •  |   |            |       |   |   |
| * Questa indicazione è obbligatori                                | ia.        |    |   |            |       |   |   |
| Registrare una persona                                            |            |    |   |            |       |   |   |
|                                                                   |            |    |   |            |       |   |   |

# 6.3 Aggiungere i partecipanti

### 6.3.1 Manualmente

È sufficiente registrare o inserire i partecipanti una volta in un corso/campo/escursione. In seguito si possono consultare alla voce «Partecipanti iscritti nell'offerta in corso». Se hai già chiuso un'offerta, i partecipanti appaiono alla voce «Precedenti partecipanti della mia organizzazione».

| <b>Cercare i partecipanti</b><br>In questa maschera è possibile ricercare chi<br>potrebbe avere già partecipato a corsi e campi<br>G+S di un'altra organizzazione. | Lista di controllo Corso         Dettaglio del corso         Pianfificazione dell'attività         Monitori         Partecipanti         Rega           Partecipanti al corso         - Cercare i partecipanti         - Partecipanti iscritti nell'offerta in corso         - Precedenti partecipanti della mia org           Importare i partecipanti         -         Partecipanti         - Partecipanti nell'offerta in corso         - Precedenti partecipanti della mia org           Importare i partecipanti         -         Partecipanti postono, ma non devono ancore essere registrati.         -           O Partecipanti degistrati         -         Non trovati elementi da mostrare.         - |
|----------------------------------------------------------------------------------------------------|----------------------------------------------------------------------------------------------------|
| Sotto corso/campo/escursione                                                                                                    | Agglungere i partecipanti Cancellare partecipanti                                                                                                    |
| → Cliccare su «Partecipanti»                                                                                                    | Lista di controllo Corso         Dettaglio del corso         Pianificazione dell'attività         Monitori         Partecipanti         Rega           • Partecipanti al corso         • Cercare i partecipanti         • Partecipanti iscritti nell'offerta in corso         • Precedenti partecipanti della mia organi                                                                                                    |
| Poi selezionare:<br>→ «Aggiungere i partecipanti»                                                                                                    | Importare i partecipanti  Parametro di ricerca  Numero personale G+S  Cognome / Nome  J  Data di nascita  dd.Mit.yyyy  NPA / Luogo  /                                                                                                    |
|                                                                                                    | Cercare Lista dei partecipanti importata Eliminare i criteri di ricerca Suggermento per la ricerca: usare Tast<br>per sostituire un numero indefinito di ca<br>Per cercare ad es. sia Meier che Meyer<br>Me <sup>n</sup> er.                                                                                                    |

# Inserire i partecipanti di un altro corso/campo/escursione della stessa offerta

Selezionare:

- → «Partecipanti iscritti nell'offerta in corso»
- → Selezionare i partecipanti
- → Cliccare su «Aggiungere i partecipanti»

# Inserire partecipanti che hanno già fatto parte di un'offerta chiusa

Selezionare:

- → «Precedenti partecipanti della mia organizzazione»
- → Selezionare i partecipanti
- → Cliccare su «Aggiungere i partecipanti»

 Litic di controlli Correri | pretricipanti | \* Participanti activita ministrati norma
 Participanti di corre
 Participanti di corre
 Participanti di corre
 Participanti di corre
 Participanti di corre
 Participanti di corre
 Participanti di corre
 Participanti di corre
 Participanti di corre
 Participanti di corre
 Participanti di corre
 Participanti di corre
 Participanti di corre
 Participanti di corre
 Participanti di corre
 Participanti di corre
 Participanti di corre
 Participanti di corre
 Participanti di corre
 Participanti di corre
 Participanti di corre
 Participanti di corre
 Participanti di corre
 Participanti di corre
 Participanti di corre
 Participanti di corre
 Participanti di corre
 Participanti di corre
 Participanti di corre
 Participanti di corre
 Participanti di corre
 Participanti di corre
 Participanti di corre
 Participanti di corre
 Participanti di corre
 Participanti di corre
 Participanti di corre
 Participanti di corre
 Participanti di corre
 Participanti di corre
 Participanti di corre
 Participanti di corre
 Participanti di corre
 Participanti di corre
 Participanti di corre
 Participanti di corre
 Participanti di corre
 Participanti di corre
 Participanti di corre
 Participa

Partacipanti iscritti nell'offerta in corso

| Lista di controllo Corso            | Dettaglio del corso       | Pianificazione dell'attività       | Monitori  | Partecipanti     | Rega       | Materiale in prestito  |                            |
|-------------------------------------|---------------------------|------------------------------------|-----------|------------------|------------|------------------------|----------------------------|
| Partecipanti al corso   • Cercar    | e i partecipanti 📋 • Pa   | rtecipanti iscritti nell'offerta i | n corso 🔸 | Precedenti parte | cipanti de | lla mia organizzazione | + Importare i partecipanti |
| partecipanti possono, ma non devono | ancora essere registrati. |                                    |           |                  |            |                        |                            |
| – 0 Partecipanti registrat          | ti                        |                                    |           |                  |            |                        |                            |
| Non trovati elementi da mostrare.   |                           |                                    |           |                  |            |                        |                            |
|                                     |                           |                                    |           |                  |            |                        |                            |
| Anniungere i partecipanti           |                           |                                    |           |                  |            |                        |                            |

| - 0 | ita di con | trollo Corso             | Dettaglio del      | corso Piar        | sificazione dell'a  | ittività | Monitori      | Partecipanti     | Rega       | Materiale in prestito  |                          |
|-----|------------|--------------------------|--------------------|-------------------|---------------------|----------|---------------|------------------|------------|------------------------|--------------------------|
| Pa  | rtecipant  | i al corso 📋 • Cercai    | re i partecipanti  | - Partecip        | anti iscritti nell' | offerta  | in corso 🛛 🔹  | Precedenti parte | cipanti de | lla mia organizzazione | Importare i partecipanti |
|     |            |                          |                    |                   |                     |          |               |                  |            |                        |                          |
| -F  | arteci     | panti                    |                    |                   |                     |          |               |                  |            |                        |                          |
| E   | 5 Y Eler   | mente anzeisen           |                    |                   |                     |          |               |                  |            |                        |                          |
|     | t0 Elemer  | ti trovato, mostra 1 a o | artire da 15 [c.c] | (e) 1. 2. 3. 4. 5 | 6.7.8[5855]         |          |               |                  |            |                        |                          |
| ĺ   | Accettare  | Numero personale Gr      | S Cognome          | Nome              | Data di nascita     | NPA      | Luogo         |                  |            |                        |                          |
| IE  |            | 891661                   | Abplanalp          | Lise              | 05.10.2001          | 3862     | Innertkirchen |                  |            |                        |                          |
|     |            | 1405818                  | Abt                | Céline            | 01.03.2005          | 5611     | Angliken      |                  |            |                        |                          |
| Н.  |            | 1545973                  | Abt                | Céline            | 01.03.2005          | 5611     | Anglikon      |                  |            |                        |                          |
| ш   |            | 1259297                  | Ackermann          | Tem               | 25.08.2001          | 5442     | Fislisbach    |                  |            |                        |                          |
| Н.  |            | 415144                   | Airaghi            | Pietro            | 30.11.1991          | 6512     | Glubiasco     |                  |            |                        |                          |
| ш   | •          | 1077844                  | Albertolli         | Nathalie          | 16.12.2001          | 6943     | Vezia         |                  |            |                        |                          |
| Н.  |            | 714057                   | Aldana             | Martin            | 15.07.1991          | 1700     | Fribourg      |                  |            |                        |                          |
| ш   |            | 1551795                  | Alti               | Semi              | 01.03.2005          | 8048     | Zürich        |                  |            |                        |                          |
| Н.  |            | 915394                   | Amacker            | Larissa           | 10.06.1990          | 3900     | Brig          |                  |            |                        |                          |
| Ш   |            | 709050                   | Ameti              | Mithat            | 07.01.1991          | 6600     | Locarno       |                  |            |                        |                          |
| Ш.  |            | 1286956                  | Amport             | Fabio             | 19.11.1991          | 3007     | Bern          |                  |            |                        |                          |
| Ш   |            | 1279114                  | Anderhub           | Zoe               | 23.03.1999          | 8965     | Berikon       |                  |            |                        |                          |
| н.  |            | 666565                   | Angehm             | Ivan              | 26.01.1996          | 3715     | Adelboden     |                  |            |                        |                          |
| Ш   |            | 784050                   | Anliker            | Jana Salome       | 07.02.1999          | 3252     | Worben        |                  |            |                        |                          |
| 14  | 7          | 584416                   | Anliker            | David             | 26.03.1993          | 3252     | Worben        |                  |            |                        |                          |
|     |            |                          |                    |                   |                     |          |               |                  |            |                        |                          |
|     | Aggiun     | gere i partecipanti      |                    |                   |                     |          |               |                  |            |                        |                          |
|     | _          |                          |                    |                   |                     |          |               |                  |            |                        |                          |

| Se | non | hai | trovato | in | parteci  | pante  | puoi | registrarlo | ora. |
|----|-----|-----|---------|----|----------|--------|------|-------------|------|
| ~~ |     |     |         |    | pa. 0001 | parito | paor | regionario  | 0.0. |

| Prima registrazione di un partecipante        | Ontracija Grava         Ostracija del corso         Pastecijani del corso         Pastecijani in corso         Partecijani in corso         Partecijani in corso         Partecijani delle nila organizzazione         • Importare i partecijani |  |  |  |  |  |  |  |  |
|-----------------------------------------------|----------------------------------------------------------------------------------------------------|--|--|--|--|--|--|--|--|
| Selezionare:                                  | Parametro di ricerca      Menero personale G+S      Cognone / None      /                                                                                                    |  |  |  |  |  |  |  |  |
| → «Registrare una persona»                    | NDA / Langa /                                                                                                    |  |  |  |  |  |  |  |  |
|                                               | Cercare Lhita del partecipanti importata Eliminare i criteri di ricerca Sugarimento per la noroco usera l'astenico * per sostibuire un numero indefinito di Lista                                                                                |  |  |  |  |  |  |  |  |
|                                               | And source and movies                                                                                                    |  |  |  |  |  |  |  |  |
| l                                             | Abbasdonare il corso Registrare una persona                                                                                                    |  |  |  |  |  |  |  |  |
| Indicare i dati personali, poi                | Registrare una persona                                                                                                    |  |  |  |  |  |  |  |  |
| → Cliccare «Registrare una persona»           | Cognome* / Nome* /                                                                                                    |  |  |  |  |  |  |  |  |
|                                               | Sesso* / Data di nascita* maschile 💌 / dd.MM.yyyy                                                                                                    |  |  |  |  |  |  |  |  |
|                                               | N° AVS / Nuovo n° AVS /                                                                                                    |  |  |  |  |  |  |  |  |
|                                               | Via                                                                                                    |  |  |  |  |  |  |  |  |
|                                               | Indirizzo complementare                                                                                                    |  |  |  |  |  |  |  |  |
|                                               | NPA * / Luogo* / Paese* / / / V                                                                                                    |  |  |  |  |  |  |  |  |
|                                               | Nazionalità*                                                                                                    |  |  |  |  |  |  |  |  |
|                                               | Telefono privato / Telefono / / / / mobile                                                                                                    |  |  |  |  |  |  |  |  |
|                                               | Indirizzo e-mail / FAX /                                                                                                    |  |  |  |  |  |  |  |  |
|                                               | Lingua di corrispondenza* / 🔍 / 🔽<br>Lingua straniera                                                                                                    |  |  |  |  |  |  |  |  |
|                                               | Professione                                                                                                    |  |  |  |  |  |  |  |  |
|                                               | * Questa indicazione è obbligatoria.                                                                                                    |  |  |  |  |  |  |  |  |
|                                               | Registrare una persona                                                                                                    |  |  |  |  |  |  |  |  |
| Inserire la persona in corso/campo/escursione |                                                                                                    |  |  |  |  |  |  |  |  |
|                                               |                                                                                                    |  |  |  |  |  |  |  |  |
| → Selezionare il partecipante                 | 15 V Elemente anzeigen                                                                                                    |  |  |  |  |  |  |  |  |
|                                               | Trovato un Elemento .<br>Accettare Numero personale G+S Cognome Nome Data di nascita NPA Luogo                                                                                                    |  |  |  |  |  |  |  |  |
| → Cliccare su «Aggiungere i partecipanti»     | ✓ Blaser Kevin 13.09.1998 30844 Niederwangen                                                                                                    |  |  |  |  |  |  |  |  |
|                                               | Aggiungere i partecipanti                                                                                                    |  |  |  |  |  |  |  |  |

## 6.3.2 Importare i partecipanti

Anziché registrare i partecipanti nella SPORTdb è possibile importare una lista CSV. In tal modo si garantisce anche che una persona non sia inserita nel sistema due volte, perché all'atto dell'importazione si verifica se la persona esiste già nel sistema o meno. Pertanto è importante inserire tutti i dati corretti (scrivere il nome correttamente, data di nascita esatta, etc.).

| Come istruzioni per l'importazione utilizzare le |  |
|--------------------------------------------------|--|
| indicazioni contenute nel promemoria Importare   |  |
| il file CSV sulla pagina internet di G+S:        |  |
| www.gioventuesport.ch > Coach G+S >              |  |
| SPORTdb: indicazioni > Annuncio di un'offerta o  |  |
| importare direttamente nella SPORTdb la lista    |  |
| dei partecipanti.                                |  |
|                                                  |  |

| Informazioni per l'importo di dati:                                                                             |                                            |                          |                     |         |  |
|----------------------------------------------------------------------------------------------------|--------------------------------------------|--------------------------|---------------------|---------|--|
| 1º passo<br>Scaricare il file Presentazione documenti CSV                                                       |                                            |                          |                     |         |  |
| 2º passo<br>Aprire il file e compilare la tabella seguendo l'e<br>Compilare osservando le regole necessarie Rie | ssempio messo a disposizione.<br>chieste . |                          |                     |         |  |
| 3º passo<br>Dopo aver iscritto tutti i partecipanti, registrare                                                 | e e chiudere il file CSV.                  |                          |                     |         |  |
| 4º passo<br>Scelga ora il file CSV da importare passando d                                                      | al "file locale CSV per Upload".           |                          |                     |         |  |
| 5° passo<br>Per importare diochi su "Caricare il file CSV".                                                     | Dopo questa operazione i partecipanti      | desiderati sono a vostra | disposizione per la | scelta. |  |
| Consiglio: creare una lista per ogni corso / ca                                                                 | impo.                                      |                          |                     |         |  |
| Fogli di istruzioni: Importare il file CSV con                                                                  | Windows   Importare il file CSV con M      | AC .                     |                     |         |  |
| Altre informazioni e FAQ per l'importazione dei                                                                 | i partecipanti.                            |                          |                     |         |  |
|                                                                                                    |                                            |                          |                     |         |  |

# 7. Annunciare delle persone alla Rega

I partecipanti alle attività G+S in età G+S (5 – 20 anni) e tutti i monitori (inclusi accompagnatori e aiuti monitori) hanno la possibilità di godere della stessa protezione che la REGA garantisce ai propri affiliati per la durata dell'allenamento, dell'escursione o del campo, ivi compreso il giorno di partenza e di rientro. Ciò significa che le spese sostenute per un'azione di ricerca e salvataggio sono in tutto o in parte a carico della Rega, a condizione che l'organizzatore abbia comunicato alla Rega gli indirizzi di queste persone prima dell'allenamento, dell'escursione o del campo. Il coach G+S deve inoltre comunicare a monitori e partecipanti che li ha annunciati presso la Rega.

Come coach G+S puoi inoltrare i dati dei partecipanti alla Rega direttamente dalla SPORTdb. I dettagli sono riportati nella scheda informativa <u>Le condizioni dell'impegno della Rega</u> (www.gioventuesport.ch > Coach G+S > Le condizioni dell'impegno della REGA).

#### 1° passo

Nella parte relativa a corso/campo/escursione

di controllo Corso Dettaglio del corso Pianificazione dell'attività Monitori Partecipanti Rega Materiale in prest

→ Cliccare su «Rega»

#### 2° passo

→ Selezionare tutte le persone che intendono approfittare della protezione Rega.

Consiglio: con l'opzione per selezionare tutto (prima riga) puoi attivare con una sola operazione tutti i partecipanti e i monitori.

→ I partecipanti che non possono approfittare della protezione Rega sono contrassegnati con un simbolo rosso:

| di controllo Corso          | Dettaglio del cors              | Planificazione e       | dell'attività  | Monitori        | Partecipanti           | Rega     | Materiale in prestito     |            |                        |                        |
|-----------------------------|---------------------------------|------------------------|----------------|-----------------|------------------------|----------|---------------------------|------------|------------------------|------------------------|
| cipanti in età G+S, i monit | ori e gli accompagnatori, por   | sono essere annunciati | alla Rega. Sol | o per la durata | delle attività e dei o | ampi G+S | sono considerati come do  | natori e d | conseguenza assicurati | . Vi preghiamo di      |
| i dati alla Dena si eccett  | ann la disposizori di utilizzaz | inne della Rena (EDF)  |                |                 |                        |          |                           |            |                        |                        |
|                             |                                 |                        |                |                 |                        |          |                           |            |                        |                        |
| iga                         |                                 |                        |                |                 |                        |          |                           |            |                        |                        |
| suna persona è stata anni   | inciata alla Rega               |                        |                |                 |                        |          |                           |            |                        |                        |
| onitori                     |                                 |                        |                |                 |                        |          |                           |            |                        |                        |
| Rega                        | Numero personale                | Cogneme                | Nome           |                 | Data di nascita        | Sesso    | Via                       | NPA        | Luopo                  | Modificare l'in        |
|                             | 206743                          | Ammann-Frieda          | Thomas         |                 | 14.02.1977             |          | Kirchbergstrasse 60       | 3400       | Burgdorf               | /                      |
|                             | 031944                          | Glaser                 | Kevin          |                 | 04.10.1994             | m        | Rue de la Clef 13d        | 2610       | St-Imier               | 1                      |
| 1                           | 910653                          | Glaser                 | Kevin          |                 | 23.04.1998             | m        | Via in Rasarèi 21         | 6702       | Claro                  | 1                      |
|                             | 1009877                         | Glaser                 | Kevin          |                 | 12.04.1999             | m        | Wildstrasse 22            | 3097       | Liebefeld              | 1                      |
| 3                           | 1291223                         | Glaser                 | Kevin          |                 | 08.04.1992             | m        | Reussistrasse 15c         | 8187       | Welach                 | 1                      |
|                             | 1498245                         | Glaser                 | Kevin          |                 | 11.05.2000             | m        | Earnhaldenweg 25          | 5600       | Lenaburg               | 1                      |
| 3                           | 1979769                         | Glaser                 | Kevin          |                 | 24.02.2010             | m        | Gurzele Strasse 4         | 2752       | Wimmie                 | 1                      |
| 1                           | 101562                          | Bruderer-Müller        | Stephanie      |                 | 10.04.1972             | 1        | Wiesstrasse 21            | 9412       | Oberegg                | 1                      |
| 1                           | 22577                           | Burnand                | Pascal         |                 | 28.03.1975             | m        | Rue du Faucon 29          | 2502       | Biel/Bienne            | 1                      |
|                             | 42112                           | Rury                   | Christian      |                 | 29.08.1974             | m        | Hauptstrasse 247 -<br>252 | 2532       | Magglingen/Macolin     | 1                      |
|                             |                                 |                        |                |                 |                        |          |                           |            |                        |                        |
| rtecipanti                  |                                 |                        |                |                 |                        |          |                           |            |                        |                        |
| Rega                        | Numero personale<br>G+S         | Cognome                | Nome           |                 | Data di nascita        | Sesso    | Via                       | RPA        | Luopo                  | <b>Hodificare</b> Find |
| 1                           | 091661                          | Abplanalp-Test         | Une            |                 | 05.10.2001             |          | Grundstrasse              | 3862       | Innertkirchen          | 1                      |
| Non in età G+S              | 714057                          | Aldana                 | Martin         |                 | 15.07.1991             | m        | Rte du Grand-Pré 7        | 1700       | Fribourg               | /                      |
| Non in età G+S              | 1286956                         | Amport                 | Fabio          |                 | 19-11-1991             | m        | Seftipenstrasse 83        | 3007       | Bern                   |                        |
| 1                           | 000505                          | Angehm                 | Ivan           |                 | 26.01.1996             | m        | Muster 12                 | 3715       | Adelboden              |                        |
| 1                           | 784050                          | Anliker                | Jana Salor     | ne              | 07.02.1999             | 1        | Quellenneg 4              | 3252       | Worben                 |                        |
|                             |                                 | Glaser                 | Kevin          |                 | 12.09.1990             | m        |                           | 20044      | Nederwangen            | 1                      |
| <u> </u>                    |                                 | Glaser                 | Linda          |                 | 12.04.1997             |          |                           | 2084       | Wabern                 |                        |
|                             |                                 |                        |                |                 |                        |          |                           |            |                        |                        |
|                             |                                 |                        |                |                 |                        |          |                           |            |                        |                        |
| ire.                        |                                 |                        |                |                 |                        |          |                           |            |                        |                        |

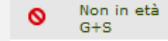

#### 3° passo

- → Verificare prima di inviare i dati l'esattezza degli indirizzi e se necessario modificarli.
- → È importante che la Rega riceva dati attualizzati.

| riumcution des         | activites Hollitean Fait              | (icipulit(s)  | Kegu         | riaterier de pret          |                         |                 |                        |
|------------------------|---------------------------------------|---------------|--------------|----------------------------|-------------------------|-----------------|------------------------|
| es d'accompagnen       | tent peuvent être annoncés auprès     | de la Rega. I | ls bénéficie | ent du statut de donateurs | R                       | ena duree de et | ivités J+S et des camp |
| raccord des perso      | Modifier l'adresse                    | ate onre, res | - Cert       | inc par ameurs reco        | baissants de saisir le: |                 |                        |
| riptions d'utilisation |                                       |               |              |                            |                         |                 |                        |
|                        | N° personnel J+S                      | 831944        |              |                            |                         |                 |                        |
|                        | Nom*                                  | Blaser        |              |                            |                         |                 |                        |
|                        | Prénom                                | Kevin         |              |                            |                         |                 |                        |
| Nom                    | Sexe <sup>4</sup>                     | masculin      | <b>v</b>     |                            | NPA                     | Localité        |                        |
| Ammann-Frieda          | Date de naissance                     | 04.10.199     | 94 dd Mi     | t sooos 🙆                  | 3400                    | Burgdorf M      | odificare l'indirizz   |
| Blaser                 |                                       |               | dateir       | 1.yyyy 🐨                   | 2610                    | St-Imier        |                        |
| Blaser                 | кие                                   | Rue de la     | Clef 13d     |                            | 6702                    | Claro           |                        |
| Blaser                 | Complément                            |               |              |                            | 3097                    | Liebefeld       | Ø                      |
| Blaser                 | NPA*                                  | 2010          |              |                            | 8187                    | Weiach          | /                      |
| Blaser                 |                                       | 2010          |              |                            | 5600                    | Lenzburg        | ~                      |
| Blaser                 | Localité                              | St-Imier      |              |                            | 3752                    | Wimmis          | 1                      |
| Bruderer-Müller        | Pays*                                 | СН 🗸          | ]            |                            | 9413                    | Oberegg         | 1                      |
| Burnand                | Nationalité                           | СН            | <b>v</b>     |                            | 2502                    | Biel/Bienne     | 1                      |
| Flury                  | Langue de correspondance <sup>4</sup> | Français      | -<br>-       |                            | 2532                    | Magglingen/Mac  | olin 🌶                 |
|                        | Langue étrangère                      |               |              |                            |                         |                 |                        |
|                        | Profession                            | Autre         |              | <u>_</u>                   |                         |                 |                        |
| Nom                    | Modification de date                  |               |              |                            | NPA                     | Localité        | Modifier l'adres       |
| Abplanalp-Test         |                                       | 2014-11-      | 10 15:07:0   | 0.301                      | 3862                    | Innertkirchen   | 1                      |
| Aldana                 | Modification du User                  | JSES113       |              |                            | 1700                    | Fribourg        | Ø                      |
| Amport                 | Le changement d'adresse est tra       | nomio à l'Off | ice cantons  | 1 1+E II no devicent       | 3007                    | Bern            | 1                      |
| Angehm                 | effectif qu'après approbation de      | l'Office.     | roe centone  | in 54-5, trine devient     | 3715                    | Adelboden       | 1                      |
| Anliker                | Enregistrer Quitter                   |               |              |                            | 3252                    | Worben          | 1                      |
| Blaser                 | guitter                               |               |              |                            | 30844                   | Niederwangen    | 1                      |
| Places                 | Lord b                                |               |              |                            | 2024                    | Wahara          | /                      |

#### 4° passo

→ Ora puoi trasmettere i dati, cliccando sul tasto «Inviare».

| Mon  | itori          |                         |                 |             |                 |       |                     |       |                    |                     |
|------|----------------|-------------------------|-----------------|-------------|-----------------|-------|---------------------|-------|--------------------|---------------------|
|      | Rega           | Numero personale<br>G+S | Cognome         | Nome        | Data di nascita | Sesso | Vie                 | NPA   | Luege              | Modificane Findi    |
|      |                | 206743                  | Ammann-Frieda   | Thomas      | 14.02.1977      | m     | Kirchbergstrasse 60 | 3400  | Durgdorf           | 1                   |
|      |                | 831944                  | Blaser          | Kevin       | 04.10.1994      | m     | Rue de la Clef 13d  | 2610  | St-Imier           | 1                   |
|      |                | 910653                  | Blazer          | Kevin       | 22.04.1998      | m     | Via in Rasarèi 21   | 6702  | Claro              | 1                   |
|      |                | 1009877                 | Blaser          | Kevin       | 13.04.1999      | m     | Wildstrasse 23      | 3097  | Liebefeld          | 1                   |
|      |                | 1291223                 | Blaser          | Kevin       | 08.04.1992      | m     | Reussistrasse 15c   | 8187  | Weiach             | 1                   |
|      |                | 1498345                 | Disser          | Kawin       | 11.03.2000      | m     | Sennhaldernveg 25   | 3600  | Lenzburg           | 1                   |
|      |                | 1979769                 | Blaser          | Kevin       | 24.02.2010      | m     | Gurzele Strasse 4   | 3752  | Wimmig             | 1                   |
|      |                | 101562                  | Bruderer-Müller | Stephanie   | 10.04.1973      | - F   | Wesstrasse 31       | 2413  | Oberegg            | 1                   |
|      |                | 22577                   | Burnand         | Pascal      | 28.03.1975      | m     | Rue du Faucon 29    | 2502  | Biel/Bienne        | 1                   |
|      |                | 42112                   | Flury           | Christian   | 29.00.1974      | m     | Hauptstrasse 247 -  | 2522  | Magglingen/Macolin | 1                   |
| Part | Rega           | Numero personale        | Cognome         | Nome        | Data di nascita | Sezzo | Via                 | NPA   | Luogo              | Modificare l'Indiri |
|      |                | 891661                  | Abplanalp-Test  | Lies        | 05.10.2001      |       | Grundstrasse        | 3862  | Innertkirchen      |                     |
| 0    | Non in età G+S | 714057                  | Aldana          | Hartin      | 15.07.1991      | m     | Rte du Grand-Pré 7  | 1700  | Fribourg           | 1                   |
| 0    | Non in età 0+5 | 1286956                 | Amport          | Fabio       | 19.11.1991      | m     | Seftigenstrasse 83  | 3007  | Bern               | /                   |
|      |                | 888585                  | Angehm          | Ivan        | 26.01.1996      | m     | Muster 12           | 3715  | Adelboden          | 1                   |
|      |                | 704050                  | Anliker         | Jana Salome | 07.02.1999      | - t   | Quellenweg 4        | 3252  | Worben             | /                   |
|      |                |                         | Dieser          | Kevin       | 13.09.1998      | m     |                     | 30844 | Niedenvangen       | 1                   |
|      |                |                         | Blaser          | Linda       | 13.04.1997      | *     |                     | 2084  | Wabern             | /                   |

#### 5° passo

→ Una volta inviati i dati i partecipanti vengono contrassegnati di conseguenza e appare la data in cui sono stati annunciati.

|          | itari                    |                         |                 |             |                 |       |                           |       |                    |                       |
|----------|--------------------------|-------------------------|-----------------|-------------|-----------------|-------|---------------------------|-------|--------------------|-----------------------|
| 1011     | iltori                   |                         |                 |             |                 |       |                           |       |                    |                       |
|          | Rega                     | Numero personale<br>G+S | Cognome         | Nome        | Dete di nescite | Sesso | Via                       | NPA   | Luogo              | Modificane l'Indiri   |
| <b>~</b> | Annunciato il 07.10.2016 | 206743                  | Ammann-Frieda   | Thomas      | 14.02.1977      | m     | Kirchbergstrasse 60       | 3400  | Burgdorf           | 1                     |
|          |                          | 021944                  | Disser          | Kevin       | 04.10.1994      | m     | Rue de la Clef 13d        | 2610  | St-Imier           | 1                     |
|          |                          | 910653                  | Blaser          | Kevin       | 23.04.1998      | m     | Via in Rasarèi 21         | 6702  | Claro              | /                     |
|          |                          | 1009877                 | Discor          | Kevin       | 12.04.1999      | -     | Wildstrasse 22            | 3097  | Liebefeld          | 1                     |
|          |                          | 1291223                 | Blaser          | Kevin       | 08.04.1992      | -     | Reussistrasse 15c         | 8187  | Welach             | /                     |
| 1        | Annunciate 2 07.10.2016  | 1498345                 | Raser           | Kevin       | 11.05.2000      | -     | Rannhalderwen 25          | 5600  | Lenzhurn           | 1                     |
| 4        | Annunciato 2 07.10.2016  | 1979769                 | Blaser          | Kevin       | 24.02.2010      | m     | Gurzele Strasse 4         | 3752  | Wimmis             | 1                     |
|          |                          | 101562                  | Bruderer-Müller | Stephanie   | 10.04.1973      | 1     | Wiesstrasse 31            | 9413  | Oberegg            | 1                     |
|          |                          | 22577                   | Burnend         | Pescel      | 28.03.1975      | -     | Rue du Faucon 29          | 2502  | Biel/Bienne        | 1                     |
|          | Annunciato il 07.10.2016 | 42112                   | Flury           | Christian   | 29.08.1974      | -     | Hauptstrasse 247 -<br>253 | 2532  | Negglingen/Necolin | 1                     |
| art      | ecinanti                 |                         |                 |             |                 |       |                           |       |                    |                       |
|          | Tege                     | Numero personale        | Cognome         | Nome        | Data di nascita | Seaso | Via                       | NPA   | Luopo              | Modificare l'indirizi |
| Ξ.       |                          | 021661                  | Abolanalo-Test  | Line        | 05.10.2001      |       | Grundstrasse              | 3062  | Innertkirchen      | /                     |
| 0        | Non in età 0+5           | 714057                  | Aldene          | Martin      | 15.07.1991      | -     | Rte du Grand-Pré 7        | 1700  | Pribourg           | /                     |
| 0        | Non in età G+S           | 1286956                 | Amport          | Fabio       | 19-11-1991      | m     | Seftigenstrasse 83        | 3007  | Bern               | /                     |
|          |                          | 000303                  | Angehrn         | Ivan        | 26.01.1996      | -     | Number 12                 | 3715  | Adelboden          | 1                     |
| × .      | Annunciato 2 07.10.2014  | 784050                  | Anliker         | Jana Salome | 07.02.1999      |       | Quellenweg 4              | 3252  | Worben             | /                     |
|          | Annunciato il 07.10.2016 |                         | Disser          | Kevin       | 13.09.1998      | m     |                           | 20844 | Niedenvangen       | 1                     |
| 1        | Annunciato il 07.10.2016 |                         | tinner.         | Linda       | 13.04.1997      | 6     |                           | 3084  | Waharn             | /                     |

#### Annuncio successivo

- → Allo stato «Registrare le date effettive» è ancora possibile annunciare persone alla Rega. L'assicurazione vale però solo per le attività successive alla data dell'annuncio.
- $\rightarrow$  Allo scopo ripetere i passi da 1 a 4.
- → Per i campi le aggiunte si possono fare fino al più tardi all'inizio del campo.

| оп | itori                    |                         |                 |             |                 |       |                           |       |                   |                       |
|----|--------------------------|-------------------------|-----------------|-------------|-----------------|-------|---------------------------|-------|-------------------|-----------------------|
|    | Rega                     | Numero personale<br>G+S | Cognome         | Nome        | Data di nascita | Sesso | Ma.                       | NPA   | Luogo             | Modificare Finding    |
| /  | Annunciato il 07.10.2016 | 206743                  | Ammann-Frieda   | Thomas      | 14.02.1977      | m     | Kirchbergstrasse 60       | 3400  | Burgdorf          | /                     |
|    |                          | 831944                  | Blaser          | Kevin       | 04.10.1994      | m     | Rue de la Clef 13d        | 2610  | St-Imier          | 1                     |
|    |                          | 910653                  | Blaser          | Kevin       | 23.04.1998      | m     | Via in Rasarèi 21         | 6702  | Claro             | 1                     |
|    |                          | 1009877                 | Disser          | Kevin       | 13.04.1999      | m     | Widstrasse 23             | 3097  | Liebefeld         | 1                     |
|    |                          | 1291223                 | Blaser          | Kevin       | 08.04.1992      | m     | Reussistrasse 15c         | 8187  | Weisch            | 1                     |
| 1  | Annunciato # 07.10.2016  | 1498345                 | Blaser          | Kevin       | 11.05.2000      | m     | Bannhaldenneg 25          | 5600  | Lenzburg          | 1                     |
| 1  | Annunciato il 07.10.2016 | 1979769                 | Disser          | Kevin       | 24.02.2010      | m     | Gurzele Strasse 4         | 3752  | Wimmia            | /                     |
|    |                          | 101562                  | Eruderer-Müller | Stephanie   | 10.04.1973      | ÷     | Wesstrasse 21             | 9413  | Oberegg           | 1                     |
|    |                          | 22577                   | Burnand         | Pascal      | 28.03.1975      | m     | Rue du Fauton 29          | 2502  | Biel/Bienne       | 1                     |
| 1  | Annunciato il 07.10.2016 | 42112                   | Flury           | Christian   | 29.08.1974      | m     | Hauptstrasse 247 -<br>252 | 2532  | Maggingen/Macolin | 1                     |
|    |                          |                         |                 |             |                 |       |                           |       |                   |                       |
| I  | ecipanti                 |                         |                 |             |                 |       |                           |       |                   |                       |
|    | Rega                     | Numero personale<br>G+S | Cognome         | Nome        | Data di nascita | Sesso | Via                       | NPA   | Luogo             | Modificare l'indirizz |
| /  | Annunciato il 07.10.2016 | 891661                  | Abplanalp-Test  | Line        | 05.10.2001      | f     | Grundstrasse              | 3862  | Innertkirchen     | /                     |
| •  | Non in età G+S           | 714057                  | Aldana          | Martin      | 15.07.1991      | m     | Rte du Grand-Pré 7        | 1700  | Fribourg          | 1                     |
| •  | Non in etä G+S           | 1286956                 | Amport          | Fabio       | 19.11.1991      | m     | Seftigenstrasse 83        | 3007  | Bern              | /                     |
|    |                          | 888585                  | Angehm          | Ivan        | 26.01.1996      | m     | Muster 12                 | 3715  | Adelboden         | 1                     |
|    | Annunciato il 07.10.2016 | 784050                  | Aniker          | Jana Salome | 07.02.1999      | 1     | Quellenweg 4              | 3252  | Worben            | /                     |
| ]  |                          |                         | back            | louisa      | 18.08.1996      |       |                           | 3097  | Liebefeld         | 1                     |
| -  | Non In eta 075           |                         | 66              | kk          | 14.09.1988      | m     |                           | 3097  | Liebefeld         | /                     |
| 1  | Annunciato il 07.10.2016 |                         | Disser          | Kevin       | 13.09.1998      | m     |                           | 30844 | Nederwangen       | 1                     |
| •  | Annunciato # 07.10.2016  |                         | Blaser          | Linda       | 13.04.1997      | f     |                           | 3084  | Wabern            | /                     |

# 8. Annuncio a «cool and clean»

«cool and clean» è il programma di prevenzione dello sport svizzero. Le squadre iscritte si impegnano a vivere in prima persona i sei commitment (impegni, accordi) per uno sport corretto e sicuro. Il programma si rivolge a società sportive, quadri di federazioni sportive e scuole con label Swiss Olympic. Scuole e classi di sport che non dispongono del label e lo sport scolastico facoltativo non rientrano invece nel campo d'azione di «cool and clean». I destinatari principali dell'iniziativa sono i giovani fra 10 e 20 anni e i loro monitori.

Per quel che riguarda G+S sono pertanto esclusi corsi e campi dello sport per i bambini e quelli del GU 5 (scuole).

Le squadre iscritte ricevono degli articoli che le motivano ad attuare con successo gli impegni presi nel quadro di «cool and clean». I monitori ricevono inoltre sempre nuovi suggerimenti per gli allenamenti.

#### 1° passo

Nel corso/campo

- → Cliccare su «cool and clean»
- → Continuare su «Nuovo sito web per «cool and clean»»

| Dettaglio del corso                                                                               | Monitori                                                            | Partecipanti                                                                             | Pianificazione dell'attività                                                                                                    | Controllo delle presenze (CdP)                                                                                                    | Rega                   | «cool and clean»                                                                       |
|---------------------------------------------------------------------------------------------------|---------------------------------------------------------------------|------------------------------------------------------------------------------------------|----------------------------------------------------------------------------------------------------|----------------------------------------------------------------------------------------------------|------------------------|----------------------------------------------------------------------------------------|
|                                                                                                   |                                                                     |                                                                                          |                                                                                                    |                                                                                                    |                        |                                                                                        |
| Corso 'Mercredi'   Stato: Re<br>suppo di dettattar: spot per i giova dava<br>una di contalla Cora | gistrare le date e<br>des sortes tetris à tes<br>e de cerse Resited | ffettive<br>Parlesport: Parifications 4                                                  | all'attività Controllo dalle presente (CdF) Rege                                                                                                    | real and class                                                                                                    |                        |                                                                                        |
| - «cool and clean»                                                                                | Nove site with<br>placegramme of<br>inclused spatia                 | oo roool ani doorn<br>Ipecentice peris qoot care ta e<br>sel'andèo dels quot picante apr | tal ta è una monte si portano. Il nutro dita vel attivitzana por el<br>la forma dische distributio, approache o dana il administra far<br>ante a sua agrecitar è fagori da su constituce, una pode | inguisti model accesso tifus, situs i informationi compress sulla presentatore del se<br>modela ci in assessa di a colsana di a chicana mell'attorita suattore padatores. Colt<br>e app per l'interese nel chicili coggista a lanco. | segiono + del 'stocior | n, anda gli appezzat giotti ed eserciti per<br>edun, una dari, caparazione e acides di |
| Albanforere il cerse                                                                              |                                                                     |                                                                                          |                                                                                                    |                                                                                                    |                        |                                                                                        |

#### 2° passo

Sarete trasferiti sulla pagina internet <u>www.coolandclean.ch/it/</u>. Potete registrare la vostra organizzazione e approfittare delle differenti offerte Cool&Clean. I contenuti sono disponibili anche via app.

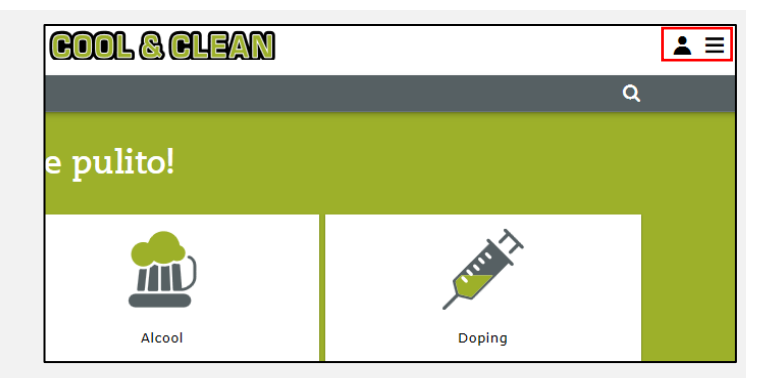

# 9. Svolgimento

Dopo che il corso o il campo G+S è stato annunciato nella SPORTdb dal coach G +S ed è stato approvato dall'ufficio cantonale G+S o dall'UFSPO, si può iniziare con il controllo delle presenze (CdP), direttamente nella SPORTdb o su dispositivi mobili tramite l'applicazione «CdP mobile», se necessario con il sostegno del coach G+S. Si veda in proposito al capitolo 3.2.1. Per il «CdP mobile» si utilizza lo stesso login. Una volta nel sistema il monitore ha accesso al controllo delle presenze dei corsi e dei campi in cui è stato registrato.

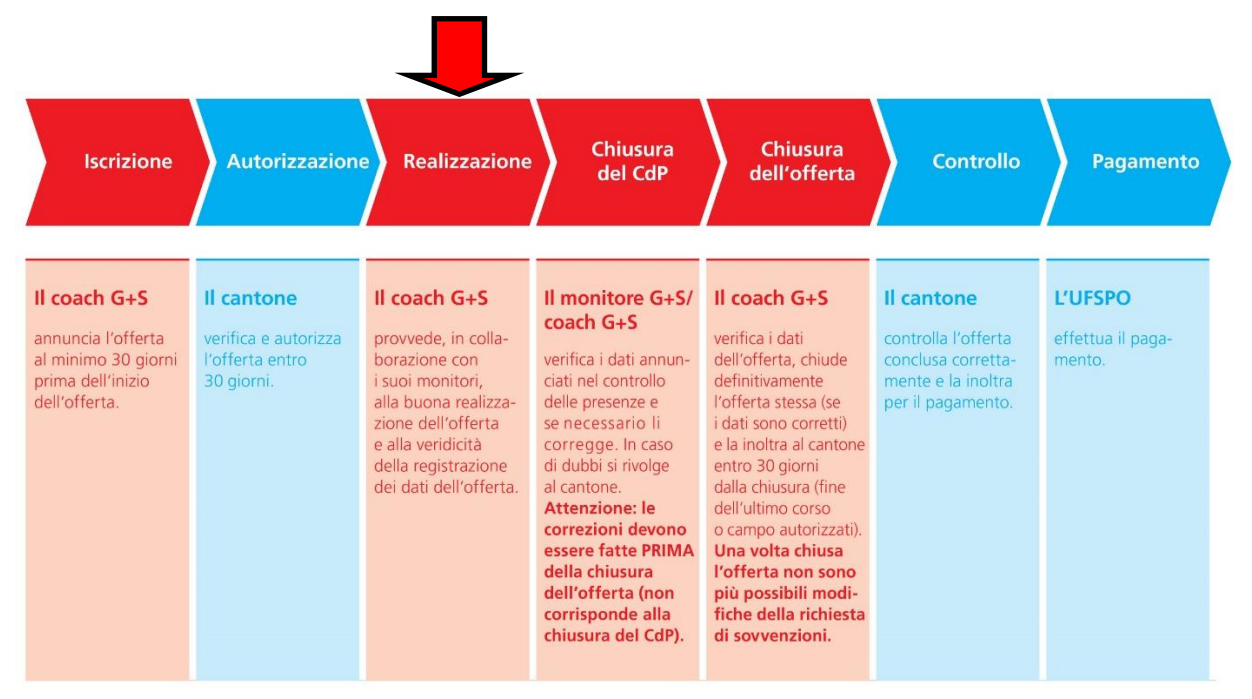

## 9.1 Eseguire il controllo delle presenze tramite la SPORTdb

| <ul> <li>1° passo</li> <li>Sulla pagina «My Home» selezionare</li> <li>→ «Elaborare i controlli delle presenze (CdP)»</li> </ul> | SPORTdb         Hy Home       Formazione dei giovani         My Home:         Benvenuti nella SPORTdb di Gioventů+Sport         Formazione dei giovani         • Accedere alla formazione dei giovani         • Accedere alla formazione dei giovani         • Elaborare i controlli delle presenze (CdP)         • Aggiornare gli indirizzi         Inoltre i coach possono:         • Inviare un cuova offerta con corsi e/o campi                                                                                                    |
|----------------------------------------------------------------------------------------------------|----------------------------------------------------------------------------------------------------|
|                                                                                                    | <ul> <li>Annunciare una nuova offerta con corsi e/o campi</li> <li>Guide SPORTdb p. es. Annuncio di una nuova offerta - elaborare il CdP- Chiudere un'offerta- FAQ sulla</li> </ul>                                                                                                    |
|                                                                                                    |                                                                                                    |
| 2° passo                                                                                                    | Corsi secondo le nuove basi legali<br>4 Elementi trovato, mostrali tuti Elementi.<br>Offerta Tapa Nenne del proposi di destinatari<br>Offerta Tapa Nenne del proposi di destinatari<br>Offerta Data da Data a Data da Data da |

Corso Jugi Dienstag Corso Aktive Dienstag Corso GETU Donnerstag Sport per i bambini e gio

Sport per i glovani Sport per i bambini e glo ani Ginnastica

→ Aprire il corso, il campo o l'escursione cliccando sul simbolo 𝒴.

 21.01.01016
 22.12.0016
 Registrare le date effettive
 27

 19.01.2016
 20.12.2016
 Registrare le date effettive
 1

 21.01.2016
 20.12.2016
 Registrare le date effettive
 1

 21.01.2016
 22.12.2016
 Registrare le date effettive
 1

#### 3° passo

#### Accertarsi che

- → Nella finestra «Monitori» siano registrati tutti i monitori (v. capitolo 6.1)
- → Nelle finestra «Partecipanti» siano registrati tutti i partecipanti (v. capitolo 6.3)
- → Alla voce «Pianificazione delle attività» siano state inserite tutte le attività come allenamenti, gare e giornate di campo d'allenamento. Singole attività possono essere registrate anche sotto «Controllo delle presenze CdP».

| 1 Monitore/i registrat       | 0/1             |                 |      |         |                         |                           |  |
|------------------------------|-----------------|-----------------|------|---------|-------------------------|---------------------------|--|
| 1 Horntone/Tregistrat        |                 |                 |      |         |                         |                           |  |
| 15 · Mostrare elementi       |                 |                 |      |         |                         |                           |  |
|                              |                 |                 |      |         |                         |                           |  |
| Trovato un Elemento .        |                 |                 |      |         |                         |                           |  |
| Accettare Numero personale O | +S Cognome Nome | Data di nascita | NPA  | Luogo   | Funzione                | Stato                     |  |
|                              |                 |                 | 3274 | Bohl BE | Monitore G+S principale | valido fino al 31.12.2018 |  |
|                              |                 |                 |      |         |                         |                           |  |
|                              |                 |                 |      |         |                         |                           |  |

| ista di controllo Corso         | Dettaglic       | dei corso             | rionitori       | Partecipa     | nu   | Planmcazione de   | en attivita  | Controno delle presenz    | e (car)     | Rega | *cool and clean*   |
|---------------------------------|-----------------|-----------------------|-----------------|---------------|------|-------------------|--------------|---------------------------|-------------|------|--------------------|
| artecipanti al corso   • cer    | care i parteci  | panu   • r            | artecipanti isc | ritti nell ol | erta | in corso   - Prec | euenti parte | cipanti dena mia organiz. | cazione   · | mpor | are i partecipanti |
| 20 Partecinanti regis           | trati           |                       |                 |               |      |                   |              |                           |             |      |                    |
| 20 Fullecipuliti regi           |                 |                       |                 |               |      |                   |              |                           |             |      |                    |
| 15 • Mostrare elementi          |                 |                       |                 |               |      |                   |              |                           |             |      |                    |
| 20 Elementi trovato, mostra 1 a | nartice da 15.6 | celfel <b>1</b> , 2 f | alfaal          |               |      |                   |              |                           |             |      |                    |
| Numero personale G+S            | Cognome         | Nome                  | Data di nascita | Sesso         | NPA  | Luogo             |              |                           |             |      |                    |
| E                               |                 | Lisa                  | 05.10.2001      | f             | 3862 | Innertkirchen     |              |                           |             |      |                    |
|                                 |                 | Céline                | 01.03.2005      | - f -         | 5611 | Anglikon          |              |                           |             |      |                    |
|                                 |                 | Tom                   | 25.08.2001      | m             | 5442 | Fislisbach        |              |                           |             |      |                    |
|                                 |                 | Nethalie              | 16.12.2001      | ÷.            | 6943 | Vezia             |              |                           |             |      |                    |
| 20 C                            |                 | Semi                  | 01.03.2005      | m             | 8048 | Zürich            |              |                           |             |      |                    |
|                                 |                 | Michelle              | 15.06.2001      | f             | 6372 | Ennetmoos         |              |                           |             |      |                    |
| E                               |                 | Pascal                | 24.03.2002      | m             | 3011 | Bern              |              |                           |             |      |                    |
|                                 |                 | Jannick               | 20.04.2001      | m             | 1735 | Giffers           |              |                           |             |      |                    |
| 21 C                            |                 | Veronica              | 15.04.2001      | 1             | 3532 | Mirchel           |              |                           |             |      |                    |
|                                 |                 | Corinne               | 19.06.2001      | f             | 3535 | Schüpbach         |              |                           |             |      |                    |
| E                               |                 | Dieter                | 23.10.2002      | m             | 3176 | Neuenegg          |              |                           |             |      |                    |
|                                 |                 | Nora                  | 15.09.2006      | - f           | 8604 | Volketswi         |              |                           |             |      |                    |
|                                 |                 | Leandro               | 25.09.2001      | m             | 3266 | Wiler b. Seedorf  |              |                           |             |      |                    |
|                                 |                 | Shinara               | 01.01.2005      | e e           | 8303 | Bassersdorf       |              |                           |             |      |                    |
| PT                              |                 | Hasan                 | 10.08.2006      | m             | 8405 | Winterthur        |              |                           |             |      |                    |

| Lista di controllo Corso        | Dettaglio del corso Monitori Partecipanti Pianificazione dell'attività Controllo delle presenze (CdP) Rega «cool and clean» |
|---------------------------------|----------------------------------------------------------------------------------------------------|
| Registrare gli allenamenti      | • Registrare la competizione 🍵   • Registrare i giorni di campo d'allenamento 👩                                             |
| Allenamenti                     |                                                                                                    |
|                                 |                                                                                                    |
| Durata della lezione * 🥹        | Allenamento 60'                                                                                                    |
| Data dal/al * 🥥                 | 01.02.2016 🔟 31.12.2016 🔟 dd.MM.yyyy                                                                                        |
| Giorno della settimana          | Lunedi                                                                                                    |
| Inizio allenamenti * 🥹          | Ora - Luogo                                                                                                    |
| Ripetizione * 🥥                 | Settimanale 💌                                                                                                    |
| * Questa indicazione è obbligat | oria.                                                                                                    |
|                                 |                                                                                                    |
| Registrare gli allenament       |                                                                                                    |

#### 4° passo

Sotto «Controllo delle presenze CdP» è ora possibile per tutte le attività svolte

- → Adeguare i dettagli
- → Selezionare tutti i monitori e i partecipanti presenti. Per ogni attività è disponibile l'opzione «Seleziona tutti» alla prima riga.

#### → Non dimenticare di registrare!

E inoltre...

- → Con il tasto «Nuova attività» aggiungere altre singole attività.
- → Eliminare attività non svolte.

Una funzione molto pratica è quella per esportare in formato Excel tutti i dati registrati relativi ad attività, monitori e partecipanti.

- → Allo scopo cliccare sul tasto «Esportare» in alto a destra.
- → Gli allenamenti di physis e psiche sono segnati.

| R   | egistrare            |                 |                          |                       |                       |                       |                       | K Export  |
|-----|----------------------|-----------------|--------------------------|-----------------------|-----------------------|-----------------------|-----------------------|-----------|
|     |                      |                 | •                        | Martedi<br>15.11.2016 | Giovedi<br>17.11.2016 | Martedi<br>22.11.2016 | Giovedi<br>24.11.2015 | Martedi > |
|     |                      |                 |                          |                       | *                     | × 1                   | ×                     | ×         |
|     |                      |                 | Attività giornaliere     | >= A90' 💌             | >= A90' 💌             | >= A90' 💌             | >= A90'               | >= A90'   |
|     |                      | Allenar         | nento di psiche e physis | · .                   |                       |                       | · •                   | -         |
| Mo  | nitori (1) :         |                 |                          |                       |                       |                       |                       |           |
| N°  | Cognome / Nome       |                 | Diritto                  | <b>V</b>              | V                     | V                     |                       |           |
| 1   | Monitore G+S princip | ale             | G 🍡                      | V                     | V                     | V                     |                       |           |
| Par | tecipanti (20) :     |                 |                          | _                     |                       |                       |                       |           |
| N*  | Cognome / Nome       | Data di nascita | Gruppo di destinatari    | E                     | <b></b>               |                       | <b></b>               |           |
| 1   |                      | 05.10.2001      | G                        | V                     | V                     | W                     |                       |           |
| 2   |                      | 01.03.2005      | 10                       | V                     |                       |                       |                       |           |
| 3   |                      | 25.08.2001      | G                        |                       | V                     | V                     |                       |           |
| 4   |                      | 16.12.2001      | G                        | V                     |                       | V                     |                       |           |
| 5   |                      | 01.03.2005      | 10                       | V                     | V                     |                       |                       |           |
| 6   |                      | 15.06.2001      | G                        | V                     | V                     | V                     |                       |           |
| 7   |                      | 24.03.2002      | G                        |                       | V                     | 8                     |                       |           |
| 8   |                      | 20.04.2001      | G                        | V                     | V                     | V                     |                       |           |
| 9   |                      | 15.04.2001      | G                        |                       | V                     |                       |                       |           |

| Offerta                        | 587176        |          |                            |         |         |         |         |         |         |         |         |        |
|--------------------------------|---------------|----------|----------------------------|---------|---------|---------|---------|---------|---------|---------|---------|--------|
| Corso                          | Team 1        |          |                            |         |         |         |         |         |         |         |         |        |
| Data della stampa              | 30.04.2018    |          |                            |         |         |         |         |         |         |         |         |        |
| Giorno della settimana         |               |          |                            | LU      | MA      | LU      | LU      | LU      | LU      | LU      | LU      | LU     |
| Giorno                         |               |          |                            | 23      | 24      | 30      | 7       | 14      | 21      | 28      | 4       | 11     |
| Mese                           |               |          |                            | 4       | 4       | 4       | 5       | 5       | 5       | 5       | 6       | 6      |
| Anno                           |               |          |                            | 2018    | 2018    | 2018    | 2018    | 2018    | 2018    | 2018    | 2018    | 2018   |
| Attività giornaliere           |               |          |                            | >= A60' | >= A75' | >= A60' | >= A60" | >= A60' | >= A60' | >= A60' | >= A60' | >= A60 |
| Allenamento di psiche e physis |               |          |                            | Psiche  | Physis  | Psiche  |         |         |         |         |         |        |
| Numero                         | cognome       | Nome     | Funzione/giorno di nascita |         |         | _       |         |         |         |         |         |        |
| Monitori (1):                  |               |          |                            |         |         |         |         |         |         |         |         |        |
|                                | L Adamer      | Andrea   | Monitore G+S principale    | 1       | 1       | 1       | 1       | 1       | 1       | 1       | 1       | 1      |
| Partecipanti (15):             |               |          |                            |         |         |         |         |         |         |         |         |        |
|                                | Abt           | Veronica | 12.09.2003                 | 1       | 1       | 1       | 1       | 1       | 1       | 1       | 1       | 1      |
|                                | 2 Ackermann   | Céline   | 04.05.2005                 | 1       | 1       | 1       | 1       | 1       | 1       | 1       | 1       | 1      |
|                                | Aebischer     | Tom      | 15.06.2001                 | 1       | 1       | 1       | 1       | 1       | 1       | 1       | 1       | 1      |
|                                | 4 Aeschlimann | Kevin    | 04.01.2005                 | 1       | 1       | 1       | 1       | 1       | 1       | 1       | 1       | 1      |
|                                | 5 Airaghi     | Peter    | 11.02.2004                 | 1       | 1       | 1       | 1       | 1       | 1       | 1       | 1       | 1      |
|                                | 5 Cornioley   | Pietro   | 30.10.1999                 | 1       | 1       | 1       | 1       | 1       | 1       | 1       | 1       | 1      |
|                                | 7 Ernst       | Veronica | 15.08.2001                 | 1       | 1       | 1       | 1       | 1       | 1       | 1       | 1       | 1      |
|                                | B Federer     | Gabriel  | 12.11.2005                 | 1       | 1       | 1       | 1       | 1       | 1       | 1       | 1       | 1      |
|                                | 9 Müller      | Céline   | 02.03.2004                 | 1       | 1       | 1       | 1       | 1       | 1       | 1       | 1       | 1      |

## 9.1.1 Panoramica delle possibili attività

La possibilità di scelta dipende dal tipo di attività (corso, campo di allenamento, campo) e dal gruppo di utenti. Nella SPORTdb si possono selezionare le opzioni seguenti:

| CORSI                                                | GU1                                                       | GU 2                                                                                                    | GU 3 | Gl                                                                             | J 4                                                                                                    | GL                                                                                        | J 5                                                                                                    |
|------------------------------------------------------|-----------------------------------------------------------|----------------------------------------------------------------------------------------------------|------|--------------------------------------------------------------------------------|----------------------------------------------------------------------------------------------------|-------------------------------------------------------------------------------------------|----------------------------------------------------------------------------------------------------|
| Allenamenti<br>Giornate di<br>campo<br>d'allenamento | - ≥ T60<br>- ≥ T75<br>- ≥ T90<br>- ≥ TLT 4h<br>- ≥ TLT 5h | - ≥ T1h<br>- ≥ T1.5h<br>- ≥ T2h<br>- ≥ T2.5h<br>- ≥ T3h<br>- ≥ T3.5h<br>- ≥ T4h<br>- ≥ T4h<br>- ≥ T5h<br>- ≥ TLT 4h<br>- ≥ TLT 5h |      | con GU 1<br>sport<br>- ≥ T60<br>- ≥ T75<br>- ≥ T90<br>- ≥ TLT 4h<br>- ≥ TLT 5h | $con GU 2$ $sport$ $- \geq T1h$ $- \geq T2h$ $- \geq T2.5h$ $- \geq T3.5h$ $- \geq T4h$ $- \geq T4.5h$ $- \geq T4.5h$ $- \geq T5h$ $- \geq TLT 4h$ $- \geq TLT 5h$ | con GU 1<br>sport<br>- ≥ T45<br>- ≥ T60<br>- ≥ T75<br>- ≥ T90<br>- ≥ TLT 4h<br>- ≥ TLT 5h | $con GU 2$ $sport$ $- \ge T1h$ $- \ge T2h$ $- \ge T2.5h$ $- \ge T3h$ $- \ge T3.5h$ $- \ge T4h$ $- \ge T4h$ $- \ge T4h$ $- \ge T5h$ $- \ge TLT 4h$ $- \ge TLT 5h$ |
| Gara                                                 | - WK                                                      | - ≥ WK1h*<br>- ≥ WK1.5h*<br>- ≥ WK2h*<br>- ≥ WK2.5h*<br>- ≥ WK3h*<br>- ≥ WK3.5h*<br>- ≥ WK4h*<br>- ≥ WK4.5h*<br>- ≥ WK5h*         |      |                                                                                |                                                                                                    |                                                                                           |                                                                                                    |

\* Le competizioni nel GU 2 sono calcolate come ore di allenamento

| CAMPO DI<br>ALLENAMENTO | GU 1                          | GU 2 | GU 3 | GU 4                          | GU 5                          |
|-------------------------|-------------------------------|------|------|-------------------------------|-------------------------------|
| Allenamento             | - ≥ T2h<br>- ≥ T4h<br>- ≥ T5h |      |      | - ≥ T2h<br>- ≥ T4h<br>- ≥ T5h | - ≥ T2h<br>- ≥ T4h<br>- ≥ T5h |
| Giorno di viaggio       | RT                            |      |      | RT                            | RT                            |

| CAMPO              | GU 1 | GU 2 | GU 3       | GU 4       | GU 5 |
|--------------------|------|------|------------|------------|------|
| Giornata di        |      |      | IТ         | IT         | IТ   |
| campo              |      |      | <b>L</b> 1 | <b>L</b> · | L 1  |
| Giornata libera al |      |      | TET        | TET        | тет  |
| campo              |      |      |            |            | 11 1 |
| Giorno di viaggio  |      |      | RT         | RT         | RT   |

## 9.1.2 Informazioni complementari per il controllo delle presenze

#### Indicazioni suppletive

Per poter stabilire se si tratta di allenamenti degli aspetti mentali o fisici si possono selezionare le voci «Physis» o «Psiche».

Per i campi e i campi di allenamento si possono applicare le regole sui giorni di viaggio. In questo modo la durata delle attività giornaliere del primo e dell'ultimo giorno viene automaticamente stabilita in «>= 2ore». Se per i campi di sceglie la regola sui giorni di viaggio viene selezionata automaticamente l'attività «RT». Per i dettagli sulle regole relative ai giorni di viaggio si rimanda alle guide dei GU 3, 4 e 5.

Analogamente, è possibile anche selezionare se i l campo di tiene con o senza pernottamento. Contrariamente a quanto visto per le regole sui giorni di viaggio ciò non è però possibile per i campi di allenamento.

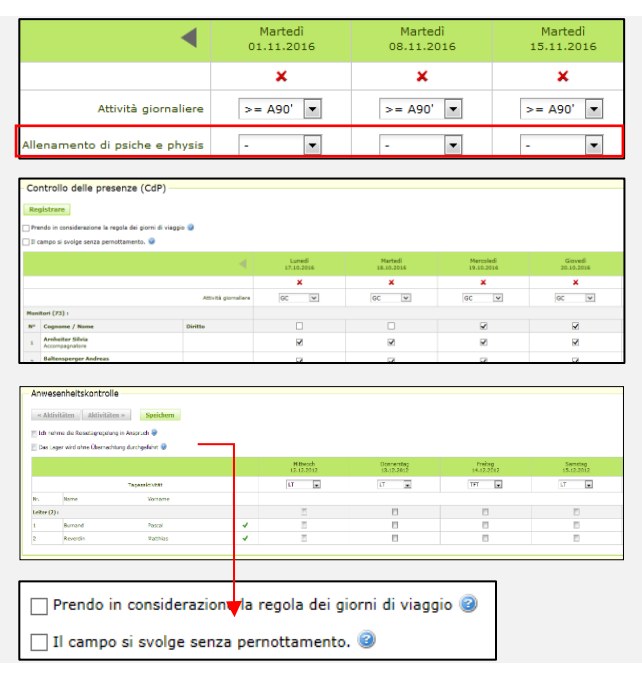

#### Spiegazioni

| Diritti che il monitore ha                                                                                                    |                                                                                                    |                                                                 |                                                          |                                                        | Venerdì<br>02.12.2016                                                              |                                   |
|----------------------------------------------------------------------------------------------------|----------------------------------------------------------------------------------------------------|-----------------------------------------------------------------|----------------------------------------------------------|--------------------------------------------------------|------------------------------------------------------------------------------------|-----------------------------------|
| in questo corso o campo                                                                                                    |                                                                                                    |                                                                 |                                                          |                                                        | ×                                                                                  |                                   |
| in relazione alla funzione<br>che svolge.                                                                                                    |                                                                                                    |                                                                 |                                                          | Attività giornaliere                                   | >= A90' 🗸                                                                          |                                   |
|                                                                                                    | Monit                                                                                                    | ori (6):                                                        |                                                          |                                                        |                                                                                    |                                   |
| Funzione che la persona                                                                                                    | N°                                                                                                    | Cognome / Nome                                                  |                                                          | Diritto                                                |                                                                                    |                                   |
| o campo.                                                                                                    | 1                                                                                                    | Abbet Florian<br>altri monitori G+S                             |                                                          | б К 🧟 🎶                                                |                                                                                    |                                   |
|                                                                                                    | 2                                                                                                    | Ammann Muriel<br>Monitore principale in con                     | ncatenazione                                             | G 😨 🋰 🔗                                                |                                                                                    |                                   |
| Il colore mostra lo status                                                                                                    | з                                                                                                    | Much Micheile<br>Monitore G+S principale                        |                                                          | в 😨 🍡                                                  |                                                                                    |                                   |
| alla funzione.                                                                                                    | 4                                                                                                    | Baumgartner Urs                                                 |                                                          | G K Q M                                                | <ul> <li>Sport dei giovani: Non autor<br/>corso</li> </ul>                         | rizzato da inizio                 |
|                                                                                                    | 5                                                                                                    | Christian                                                       | Allenatore physis                                        |                                                        | <ul> <li>Sport dei giovani: Attuale in<br/>con un corso con il corso ZH</li> </ul> | concatenazione<br>100.17 dal 31.0 |
| si passa con il mouse sul                                                                                                    |                                                                                                    | Allenatore physis                                               |                                                          |                                                        |                                                                                    |                                   |
| campo corrispondente                                                                                                    |                                                                                                    | Aiuto monitore                                                  |                                                          |                                                        | P                                                                                  |                                   |
| ai unitu.                                                                                                    | Partec                                                                                                    | ipanti (4) :                                                    |                                                          |                                                        |                                                                                    |                                   |
|                                                                                                    | N°                                                                                                    | Cognome / Nome                                                  | Data di nascita                                          | Gruppo di destinatari                                  |                                                                                    |                                   |
| Il colore mostra lo status di                                                                                                    | 1                                                                                                    | Anderegg Mario                                                  | 13.12.1999                                               | G                                                      |                                                                                    |                                   |
|                                                                                                    |                                                                                                    | Michel Silja                                                    | 05.10.2006                                               | 10                                                     |                                                                                    |                                   |
|                                                                                                    |                                                                                                    | Nägeli Dario                                                    | 03.02.2008                                               | В                                                      |                                                                                    |                                   |
| Indicazione del gruppo<br>di destinatari.                                                                                                    | 4                                                                                                    | Wyss Patrick                                                    | 07.02.1994                                               |                                                        |                                                                                    |                                   |
|                                                                                                    | Numer                                                                                                    | umero partecipanti presenti                                     |                                                          | 0                                                      |                                                                                    |                                   |
| Legenda                                                                                                    |                                                                                                    |                                                                 |                                                          |                                                        |                                                                                    |                                   |
| Legenda                                                                                                    |                                                                                                    |                                                                 |                                                          |                                                        |                                                                                    |                                   |
| Colori                                                                                                    |                                                                                                    |                                                                 |                                                          |                                                        | Icone                                                                              |                                   |
| Il MONITORE é attualmente valido pe<br>Il PARTECIPANTE é considerato valid                                                                                                | r la funzi<br>o, poiché                                                                                                    | one menzionata perciò con<br>adempie tutti i requisiti (ar      | nta ai fini del raggiungime<br>rt. 4 LPSpo) e corrispono | ento dei requisiti minimi.<br>le all'età del gruppo di | allenatore psiche                                                                  |                                   |
| destinatari. Il conta ai fini del raggiung                                                                                                    | jimento d                                                                                                    | lei requisiti minimi.                                           |                                                          |                                                        | M Allenatore physis                                                                |                                   |
| Il MONITORE é attualmente limitatan                                                                                                    | nente va                                                                                                    | ilido, monitore supplem                                         | entare o concatenam                                      | ento.                                                  | Guida alpina                                                                       |                                   |
| Un monitore <b>limitatamente valido</b> o<br>dell'adempimento dei requisiti minimi                                                                                        | i un <b>mon</b><br>è necessi                                                                                                    | itore supplementare non<br>ario che un monitore con br          | n è autorizzato a dirigere<br>revetto valido sia presen  | e un'attività da solo, ai fini<br>ite.                 | $\mathscr{O}$ in concatenazione                                                    | con un corso                      |
| Un monitore <b>in concatenamento</b> no<br>perfezionamento e se lo supera può e                                                                                           | n conta a<br>ssere cor                                                                                                    | i fini del raggiungimento de<br>siderato valido.                | ei requisiti minimi, é però                              | annunciato ad un                                       | G Sport per i giovani                                                              |                                   |
|                                                                                                    |                                                                                                    |                                                                 |                                                          |                                                        | B Sport per i bambin                                                               | i                                 |
|                                                                                                    | erfezionamento e se lo supera può essere considerato valido.<br>I MONITORE <b>non ha un riconoscimento valido</b> e non conta ai fini del raggiungimento dei requisiti minimi.<br>I PARTECIPANTE è lo stato <b>invalido</b> perché <b>non rientra nella fascia di età ammessa</b> oppure <b>non risiede in Svizzera</b><br>Ippure <b>risiede all'estero e non possiede la cittadinanza svizzera</b> . Pertanto non conta ai fini dell'adempimento dei |                                                                 |                                                          |                                                        |                                                                                    |                                   |
| Il MONITORE non ha un riconoscim<br>Il PARTECIPANTE è lo stato invalido<br>oppure risiede all'estero e non pos<br>requisiti minimi.                                       | perché n<br>ssiede la                                                                                                    | a cittadinanza svizzera.                                        | Pertanto non conta ai fir                                | i dell'adempimento dei                                 |                                                                                    |                                   |
| Il MONITORE non ha un riconoscim<br>Il PARTECIPANTE è lo stato invalido<br>oppure risiede all'estero e non pos<br>requisiti minimi.<br>L'AIUTO MONITORE non conta ai fini | perché n<br>ssiede la<br>del ragg                                                                                                    | a <b>cittadinanza svizzera.</b><br>iungimento dei requisiti mir | Pertanto non conta ai fir<br>nimi.                       | i dell'adempimento dei                                 |                                                                                    |                                   |

|                                                                                        |                                                                                                    |                                                                                                    |                                                                                                    | -                                                                                                    |                                                                                                    |
|----------------------------------------------------------------------------------------|----------------------------------------------------------------------------------------------------|----------------------------------------------------------------------------------------------------|----------------------------------------------------------------------------------------------------|----------------------------------------------------------------------------------------------------|----------------------------------------------------------------------------------------------------|
|                                                                                        | GU 1                                                                                                    | GU 2                                                                                                    | GU 3                                                                                                    | GU 4                                                                                                    | GU 5                                                                                                    |
| Durata minima<br>(durata massima<br>offerta = 1 anno)                                  | 15 settimane di corso                                                                                                    | 45 ore partecipanti                                                                                                    | <ul> <li>4 Giorni di campo</li> <li>(Un campo può durare anche</li> <li>3 giorni, se nel quadro della</li> <li>stessa offerta è stato svolto</li> <li>un altro campo di 4 giorni)</li> </ul> | <b>Corsi</b> : con sport GU 1<br>analogamente a GU 1<br>con sport GU 2<br>analogamente a GU 2<br><b>Campo</b> : 4 giorni di campo | <b>Corsi:</b> con sport GU 1<br>analogamente a GU 1<br>con sport GU 2<br>analogamente a GU 2<br><b>Campo:</b> 4 giorni di campo |
| Minimo di<br>attività                                                                  | 15 allenamenti in<br>12 settimane di corso<br>entro max 6 mesi                                                                                                    | 5 allenamenti in<br>5 settimane di corso entro<br>max 5 mesi                                                                               | 4 giorni di campo                                                                                                    | <b>Corsi</b> : con sport GU 1<br>analogamente a GU 1<br>con sport GU 2<br>analogamente a GU 2<br><b>Campo</b> : 4 giorni di campo | <b>Corsi:</b> con sport GU 1<br>analogamente a GU 1<br>con sport GU 2<br>analogamente a GU 2<br><b>Campo:</b> 4 giorni di campo |
| Grandezza<br>minima dei<br>gruppi                                                      | 3 bambini o giovani,<br>nell'ambito delle attività<br>minime                                                                                                    | 3 bambini o giovani,<br>nell'ambito delle attività<br>minime                                                                               | 12 bambini o giovani per<br>giorno di campo                                                                                                    | <b>Corsi:</b> 3 bambini o giovani<br><b>Campo</b> : 12 bambini o<br>giovani                                                       | Corsi: 3 bambini o giovani<br>Campo: 12 bambini o<br>giovani                                                                    |
| Durata degli<br>allenamenti                                                            |                                                                                                    |                                                                                                    | v. tabella a pag. 26                                                                                                    |                                                                                                    |                                                                                                    |
| Giornata di<br>campo senza<br>allenamenti                                              |                                                                                                    |                                                                                                    | Nell'ambito di un campo che<br>senza allenamenti, che però                                                                                                    | dura più di quattro giorni è po<br>non viene considerato ai fini d                                                                | ssibile prevedere un giorno<br>del calcolo dei contributi.                                                                      |
| Campo senza<br>pernottamento                                                           | 1                                                                                                    | ı                                                                                                    | <b>Giovan</b> i: no<br><b>Bambini</b> : sì                                                                                                    | Giovani: no<br>Bambini: sì<br>Campi del Comune: sì                                                                                | <b>Giovani</b> : no<br><b>Bambini</b> : sì                                                                                      |
| Campo di<br>allenamento                                                                | Si                                                                                                    | S)                                                                                                    | No                                                                                                    | Sì                                                                                                    | Sì                                                                                                    |
| Gare                                                                                   | Si                                                                                                    | Sì (calcolato come<br>allenamento)                                                                                                    | No                                                                                                    | No                                                                                                    | No                                                                                                    |
| Accompangatori                                                                         | No                                                                                                    | No                                                                                                    | Sì                                                                                                    | No                                                                                                    | Sì                                                                                                    |
| Conseguenze<br>della mancata<br>presenza di un<br>numero<br>sufficiente di<br>monitori | Se a un'attività delle discipli<br>possono essere assistiti dai<br>Se a un'attività delle disciplir<br>corso o campo non sia valid.<br>Conseguenze particolari per | ne sportive A sono presenti trc<br>monitori p esenti.<br>ne sportive B sono presenti trc<br>o, perché non si sono svolte il<br>r il campo: | ppo pochi monitori sono rileva<br>ppo pochi monitori, l'attività n<br>numero minimo di attività rich                                                                                         | anti per i pagamenti sono il nui<br>on è considerata valida. Ciò p<br>ieste                                                       | mero id partecipanti che<br>uò comportare che l'intero                                                                          |
| In singoli casi vann                                                                   | o rispettate le condizioni minir                                                                                                    | ne relative a attività, disciplina                                                                                                    | a sportiva e gruppo di utenti.                                                                                                    |                                                                                                    |                                                                                                    |

# 9.3.1 Panoramica su richieste e condizioni minime per i vari gruppi di utenti

## 9.1.4 Corsi e campi con diverse discipline sportive

In linea di principio per ogni sport praticato di devono rispettare i requisiti minimi previsti nelle relative documentazioni. Vanno considerati inoltre alcuni punti generici:

Il sistema controlla automaticamente l'esattezza dei punti seguenti:

- Si devono praticare uno sport principale e almeno un'altra disciplina sportiva.
- Lo sport principale dipende dal gruppo di utenti, definisce i requisiti minimi e costituisce la base per la concessione dell'autorizzazione. Lo sport principale NON può essere cambiato dopo la concessione dell'autorizzazione.
- Ai fini del controllo per ciascuna delle discipline scelte si considera la massima grandezza possibile dei gruppi. Esempio: calcio e canoismo: grandezza dei gruppi 24/12/12.
- Ogni disciplina sportiva praticata deve essere coperta con uno o più monitori con il relativo riconoscimento (con stato «attivo»). Un monitore con riconoscimenti in più discipline può occuparsi di ciascuna di esse.
- Le categorie sport per i bambini e sport per i giovani devono essere coperte con monitori che dispongono della relativa qualifica.
- Se in corso di svolgimento di cambia una disciplina sportiva l'offerta deve essere corretta nella SPORTdb prima della chiusura.
- Al momento della chiusura si deve fare attenzione che durante le attività ci siano stati per tutte le discipline sportive e i gruppi di destinatari monitori con le qualifiche corrispondenti e che il CdP sia stato compilato correttamente.

| Scegliere una disciplina sportiva                                                                                                    |                                                                           |
|----------------------------------------------------------------------------------------------------|---------------------------------------------------------------------------|
| <ul> <li>Uno sport</li> <li>Parecchi sport</li> </ul>                                                                                          |                                                                           |
| Disciplina sportiva                                                                                                    |                                                                           |
| Tennis da tavolo, 781<br>Tennis, 771<br>Tiro con l'arco, 161<br>Trampolino, 791<br>Triathlon, 801<br>Tuffi, 861<br>Vela, 651<br>Volteggio, 846 | Arrampicata parete artificiale, 723<br>Canottaggio, 601<br>Unihockey, 831 |
| Disciplina sportiva principale Unihockey, 831 💌                                                                                                |                                                                           |
| Allround (non è possibile per il gruppo sport per i giovani)                                                                                   |                                                                           |
| Continuare                                                                                                    |                                                                           |

## 9.1.5 Sport e andicap

G+S sostiene una pratica sportiva congiunta per bambini e giovani con e senza andicap. Gli organizzatori di offerte G+S con partecipanti affetti da andicap ricevono un contributo per l'impiego di un monitore G+S (con qualifica accessoria «Sport e andicap»). Per riceverlo è necessario inviare prima dell'inizio dell'offerta <u>la relativa</u> <u>domanda</u>.

## 9.2 Gestire il CdP tramite il «CdP mobile»

#### 1° passo

Aprire «Mobile AWK»:

https://www.sportdb.ch/extranet/start.do?changeLocale=it&org.apache.struts.taglib.html.TOKEN=5 49586a869820d04c374687e44602146

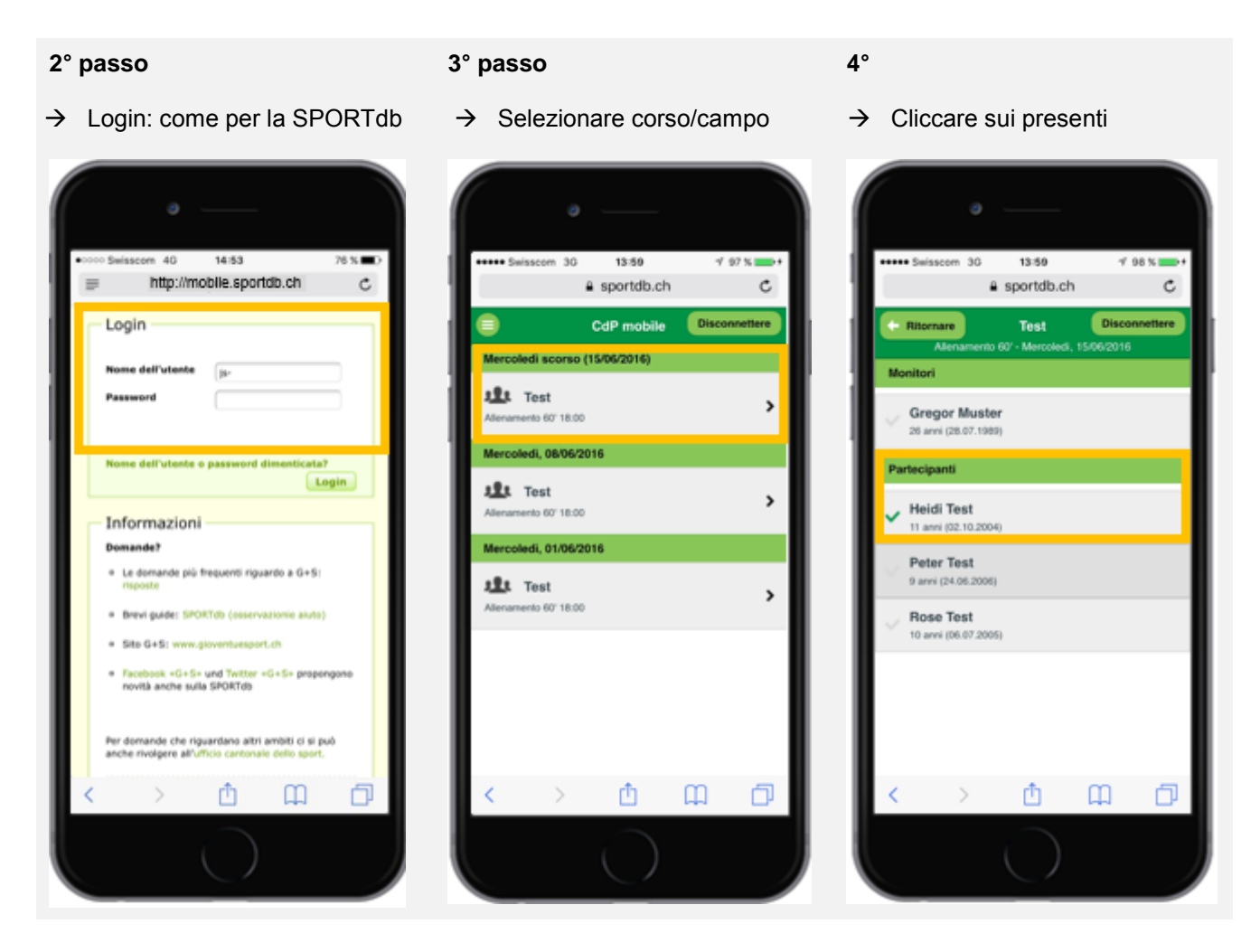

Vengono mostrate solo le attività previste per il giorno stesso o che si sono già svolte. Pianificazione, panoramica delle attività future, registrazione di nuovi partecipanti, etc. si fanno come finora tramite la SPORTdb.

## 9.2.1 Predisporre l'accesso rapido per smartphone/tablet

Sistema operativo iOS - Browser Safari:

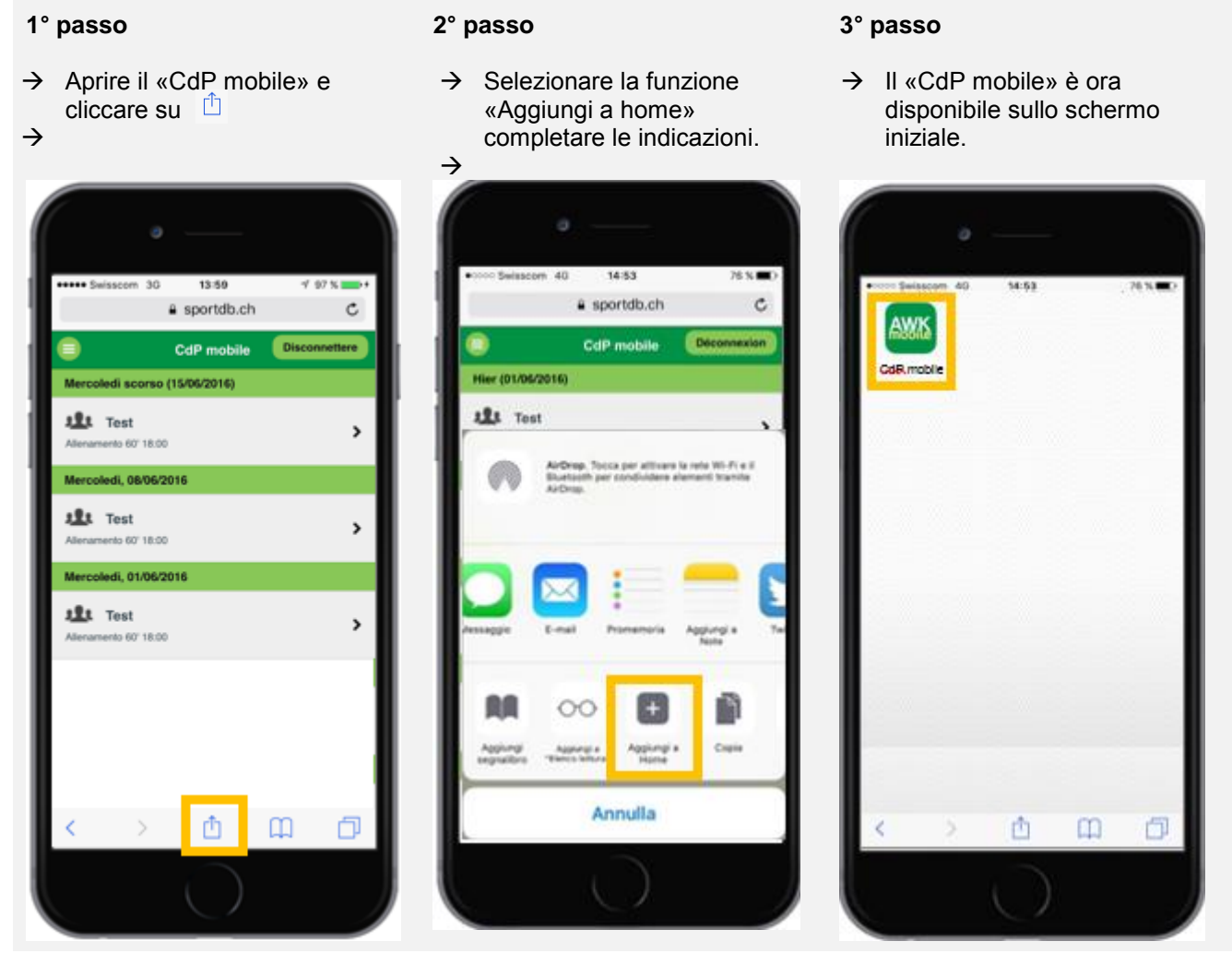

Sistema operativo Android - Browser Google:

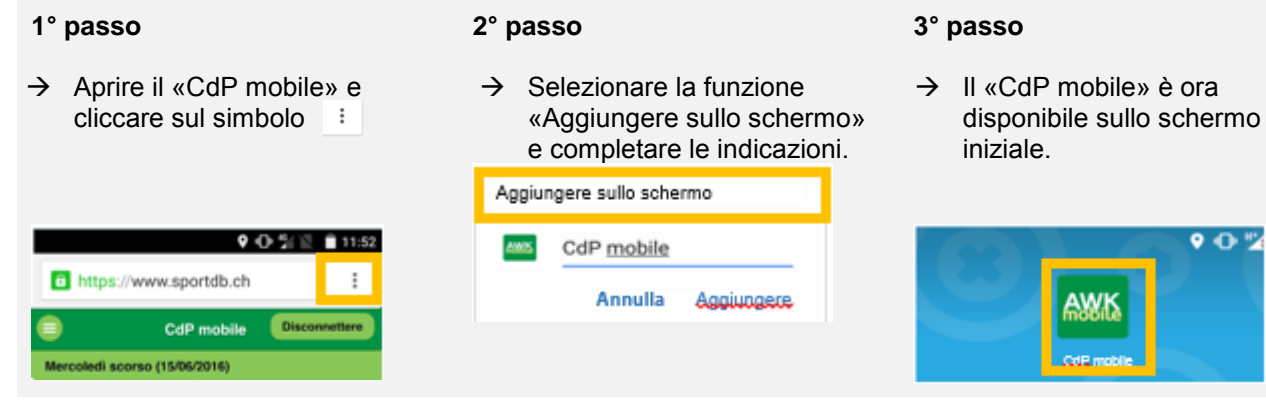

# 10. Chiusura di un'offerta

La chiusura di un'offerta **avviene in due fasi distinte**. Nella **prima fase** il coach G+S o il monitore G+S chiudono i CdP di tutte le offerte e i cmapi dell'offerta. Nella **seconda fase** il coach G+S può chiudere l'offerta. Ciò deve avvenire entro 30 giorni dalla fine dell'offerta, per consentire un corretto conteggio e il successivo versamento dei contributi G+S. In caso contratio l'Ufficio federale dello sport può rifiutare il versamento dei contributi. Importante: eventuali modifiche di un'offerta devono avvenire prima della chiusura della stessa.

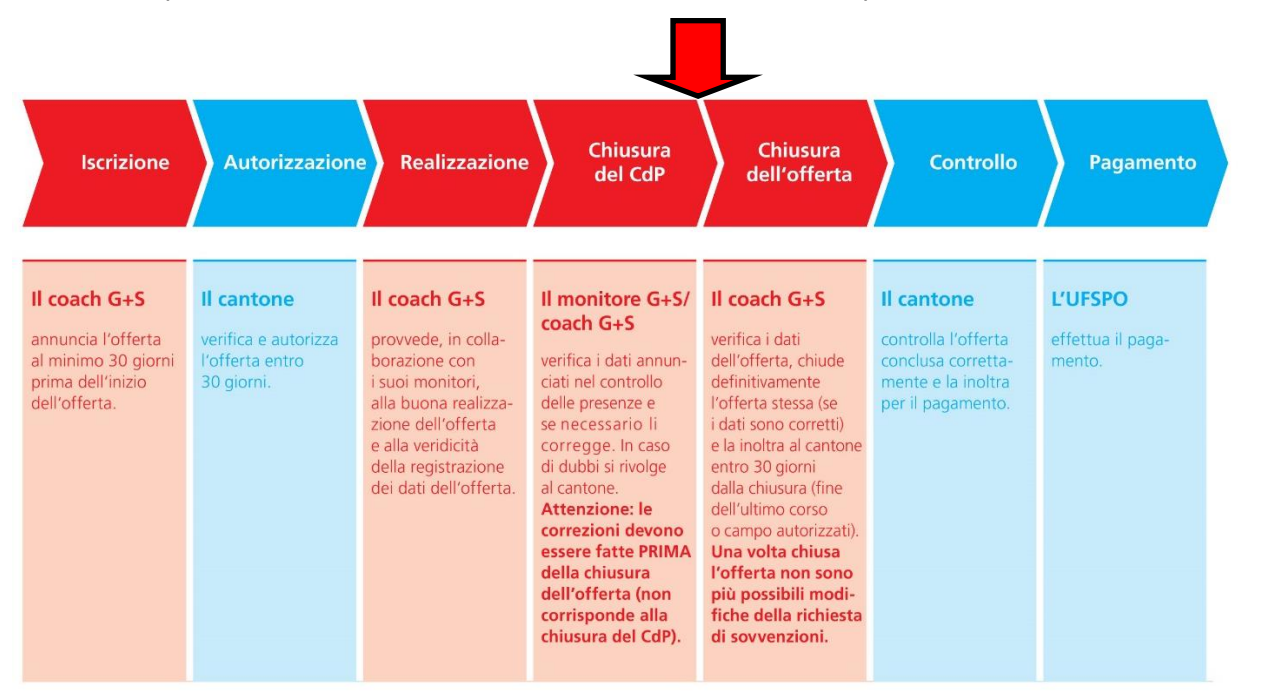

#### 1° passo

Richiamare l'offerta che si vuole chiudere.

- → «Lista di controllo dell'offerta»
  - Eseguire il controllo delle presenze
  - Esprimere un commento sugli obiettivi

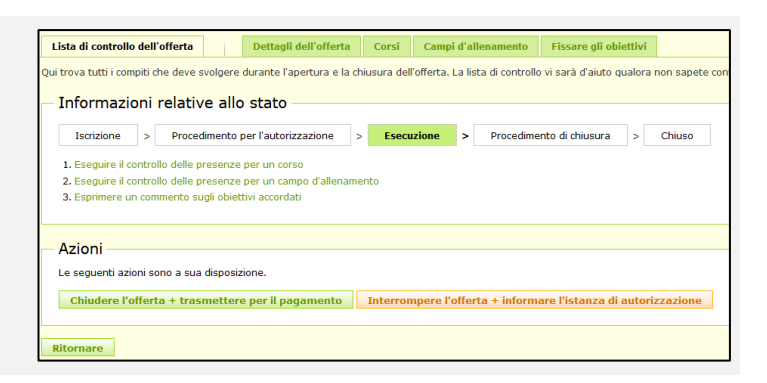

#### 2° passo - Chiudere il CdP

Aprire il corso o campo che si vuole chiudere e cliccare su

→ «Chiudere definitivamente il CdP e/o la lista dei partecipanti»

Una volta chiuso il CdP in linea di principio non è più possibile apportare alcuna modifica, per cui sincerarsi prima che tutte le indicazioni siano corrette.

Negli sport di montagna si devono chiudere prima le escursioni e poi il corso.

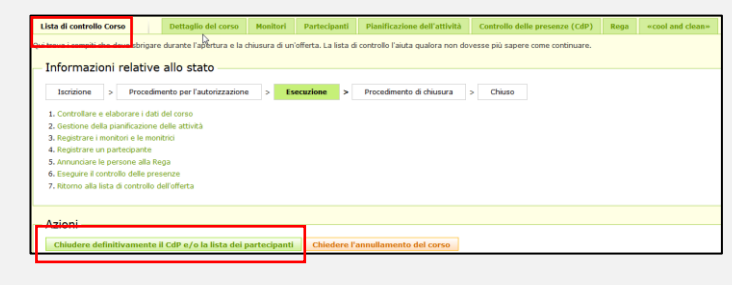

- → Se corso/campo/campo d'allenamento non presentano problemi appare un messaggio di conferma
- → Se invece appare un riquadro arancione le condizioni minime non sono state soddisfatte e il corso o campo non può essere indennizzato.

**IMPORTANTE:** se non si sa perché il corso o campo non è considerato valido annunciarsi presso l'ufficio G+S cantonale, **assolutamente prima** della chiusura dell'offerta. Altrimenti in linea di principio non si possono apportare più delle modifiche.

Ripetere la procedura con tutti i corsi, campi e campo d'allenamento dell'offerta.

La registrazione della CdP è stata terminata.

#### ! Segnalazione Le condizioni minime non sono state raggiunte. Il corso Angebot 5 non può essere risarcito.

Una volta chiusi tutti i CdP entrare nell'offerta e seguire la «Lista di controllo dell'offerta»:

# 3° passo – Panoramica conclusione controllo delle presenze

Se un corso o un campo non soddisfa i requisiti minimi, il corso o il campo è contrassegnato con un testo o un triangolo d'allarme.

| Segnalation     Segnalation                                                                                                    | delan sportso nel des di l'Insumbleiques, Successi scenario sono reboto<br>In dela preesa nel processo più esseno constiti. |
|----------------------------------------------------------------------------------------------------|----------------------------------------------------------------------------------------------------|
|                                                                                                    | Officeta (165557) (1631) FC Heightgen Text ( State: September in data effective                                             |
| Consi                                                                                                    |                                                                                                    |
| Howard on Blancomo .<br>Name del grocpo Thips: Coupor di destinativit: Directaine aportono. Della da Data a Data di Data di Data della Couporte Cascellere . |                                                                                                    |
| Agglingere un cerso.                                                                                                    |                                                                                                    |
| Ritornare alla fata di controllo dell'offerta Ritornare                                                                                                    |                                                                                                    |

Lista di controllo dell'offerta Dettagli dell'offerta Corsi Campi d'all

#### 4° passo – dare un feedback

Selezionare

- → «Fissare gli obiettivi»
- → Riportare il relativo feedback alla voce «Suggerimento» e cliccare su

# 5° passo – Chiudere l'offerta + trasmettere per il pagamento

Selezionare sotto «Lista di controllo dell'offerta»

→ «Chiudere l'offerta e trasmettere per il pagamento»

| - Feedback                                   |                                                                                                    |               |                                 |                           |              |
|----------------------------------------------|----------------------------------------------------------------------------------------------------|---------------|---------------------------------|---------------------------|--------------|
|                                              | Consulenza e assistenz<br>Nella nostra società i monito<br>base dei loro punti di forza.<br>Suggerimento | a<br>niG+Svei | ngono visitati ed assistiti     | nel corso delle loro att  | ività con i  |
| 1 (obiettivo non realizzation)               | o)                                                                                                    |               |                                 |                           |              |
| ② 2 (obiettivo quasi realizza)               | ito)                                                                                                    |               |                                 |                           |              |
| <ul> <li>3 (obiettivo realizzato)</li> </ul> |                                                                                                    |               |                                 |                           |              |
| Registrare                                   |                                                                                                    |               |                                 |                           |              |
|                                              |                                                                                                    |               |                                 |                           |              |
|                                              |                                                                                                    |               |                                 |                           |              |
|                                              |                                                                                                    |               |                                 |                           |              |
| Lista di controllo dell'offerta              | Dettagli dell'offerta                                                                                    | Corsi         | Campi d'allenamento             | Fissare gli obiettivi     |              |
| Qui trova tutti i compiti che deve sv        | olgere durante l'apertura e la ch                                                                        | niusura dell  | 'offerta. La lista di controllo | vi sarà d'aiuto qualora i | non sapete o |
| – Informazioni relativo                      | e allo stato                                                                                             |               |                                 |                           |              |

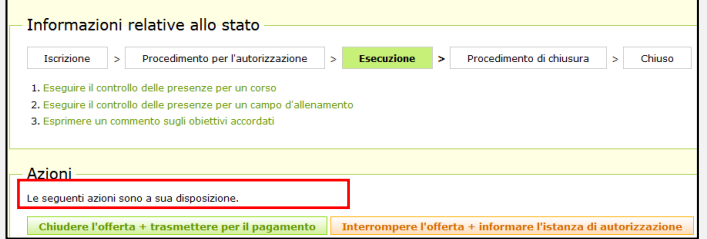

Fissare gli obiettivi

| Se un corso o campo non soddisfa i requisiti        | Chiudere l'offerta + trasmettere per il pagamento                                                                                                    |
|-----------------------------------------------------|----------------------------------------------------------------------------------------------------|
| minimi, in questa fase viene nuovamente             | 1. Visione d'insieme 2. Controllare e chiudere 3. Conferma                                                                                                    |
| segnalato un errore.                                |                                                                                                    |
|                                                     | Visione dell'offerta con i corsi per i quali la registrazione dei dati effettivi dovrebbe essere chiusa.                                                                                                    |
|                                                     | Corsi                                                                                                    |
|                                                     | Chudere         Nome del gruppo         Topo         Gruppo di destinatari         Discipline sportive         Data de         Data de         Baborare           Image: Struppo di Destinatari         Discipline sportive         Data de         Data de         Data de         Baborare           Image: Struppo di Destinatari         Discipline sportive         Data de         Data de         Data de         Data de           Image: Struppo di Destinatari         Discipline sportive         Data de         Data d |
| → «Continuare»                                      |                                                                                                    |
|                                                     | Ritornare Continuare                                                                                                    |
|                                                     | Segnalazione     (ii) (0) 4 (0)) 4 partitivo no solidito i repăti ninte, Spett no moră dine pel paperen. La Almandari se integrită nintel depate adul adultăție perte ne da di Geneti-Spet, Festul danade une chele per adultăție (interesterinal danade une chele per adultăție (interesterinal danade une chele per adultăție (interesterinal danade une chele per adultăție)                                                                                                    |
| Il corso è trasmesso in via definitiva all'autorità |                                                                                                    |
| di controllo solo se è confermata la domanda        | Chiudere l'offerta + trasmettere per il pagamento                                                                                                    |
| riguardo alla correttezza dei dati.                 | 1. Visione d'insieme 2. Controllare e chiudere 3. Conferma                                                                                                    |
| X                                                   | Page (Eff.Ca                                                                                                    |
| → «Spedire»                                         | Rhomere Spectre                                                                                                    |
|                                                     | Ritornare         Spedire                                                                                                    |

Se un campo deve essere interrotto anzitempo perché è in pericolo la sicurezza o la salute di un partecipante senza che si sia raggiunta la durata minima, o se a causa della malattia o di un incidente capitati a uno dei partecipanti non si raggiunga più il numero minimo di partecipanti, l'UFSPO stabilisce l'ammontare dei contributi nel singolo caso concreto. In un caso del genere si deve prendere contatto con l'ufficio G+S cantonale.

Non appena l'UFSPO ha avviato il pagamento, ne viene data conferma tramite posta elettronica al coach G+S, che riceve un mandato di versamento dettagliato.

Il coach G+S è personalmente responsabile per la correttezza e la veridicità di tute le informazioni inviate.

#### Non dimenticare:

La chiusura di un'offerta coincide spesso con il momento in cui annunciare un'altra offerta G+S. Per garantirne l'avvio come pianificato è importante che l'offerta sia registrata nella SPORTdb 30 giorni prima dell'inizio delle attività e inviata all'ufficio cantonale G+S per l'autorizzazione.

# 11. Versione di stampa di un'offerta (PDF)

Sotto «Dettagli dell'offerta» è possibile accedere alle versioni pronte per la stampa di vari documenti dell'offerta:

- Dati previsti
- Autorizzazione
- Controllo
- Pagamento

| Lista di controllo dell'offerta                                                                                                    | Dettagli dell'offerta | Corsi Campi d'allena | imento Fissare gli obiettivi |  |  |  |  |
|----------------------------------------------------------------------------------------------------|-----------------------|----------------------|------------------------------|--|--|--|--|
| Qui trova una panoramica dei dati generali della sua offerta. La preghiamo di registrare il nome del presidente o quello di un mem<br>pagamento. |                       |                      |                              |  |  |  |  |
| Dati dell'offerta                                                                                                    |                       |                      |                              |  |  |  |  |

| — Dati dell'offerta visionati           |  |
|-----------------------------------------|--|
| Pagamento in acconto (12.08.2016 15:21) |  |
| Autorizzazione (14.12.2015 08:04)       |  |
| Dati previsti (13.12.2015 20:59)        |  |

# 12. Statistica

Unter «Kursdetails» > «Kurs/Lager-Statistik» können nach dem AWK-Abschluss die geplanten und die effektiven Daten verglichen werden.

| Lista di controllo Corso                 | Dettaglio del corso | Monitori | Partecipanti | Pianificazione dell'attività |             |
|------------------------------------------|---------------------|----------|--------------|------------------------------|-------------|
| Dettaglio del corso 🕴 - Stat             | istica del corso    |          |              |                              |             |
|                                          |                     |          |              |                              |             |
| <ul> <li>Statistica del corso</li> </ul> | ) ————              |          |              |                              |             |
| Dati rilevanti per l'inde                | nnità               |          |              |                              |             |
|                                          |                     |          |              | Autorizzato                  | Realizzato  |
| Diritto di contributo per il co          | ach                 |          |              | Si                           | Si          |
| Numero dei gruppi                        |                     |          |              | 2                            | -           |
| Numero ore / partecipante                |                     |          |              | 1470                         | 457         |
| Giovani                                  |                     |          |              | 735                          | 403         |
| Bambini                                  |                     |          |              | 735                          | 54          |
| Categoria di competizione                |                     |          |              | Categoria 1                  | Categoria 0 |
| Statistica                               |                     |          |              |                              |             |
|                                          |                     |          |              | Autorizzato                  | Realizzato  |
| Numero di monitori riconosc              | iuti                |          |              | 2                            | 2           |
| Monitore G+S principale                  |                     |          |              | 2                            | 2           |
| altri monitori G+S                       |                     |          |              | 0                            | o           |
| Allenatore physis/allenato               | re psiche           |          |              | 0                            | 0           |
| Numero di partecipanti ricon             | osciuti             |          |              | 20                           | 26          |
| Giovani                                  |                     |          |              | 10                           | 16          |
| Bambini                                  |                     |          |              | 10                           | 10          |
| Numero d'attività valevoli (e            | ccetto GSA)         |          |              | 53                           | 19          |
| Allenamenti                              |                     |          |              | 49                           | 19          |
| Competizioni                             |                     |          |              | 4                            | 0           |
| Giorni di campo d'allename               | ento                |          |              | 0                            | 0           |

# Formazione dei quadri

# 13. Riconoscimenti

I riconoscimenti G+S sono validi per due anni civili. Se non si frequenta un modulo di perfezionamento nelle scadenze previste lo stato del riconoscimento passa a «scaduto», che dura al massimo per quattro anni. Chi entro questo periodo frequenta un modulo di perfezionamento nella disciplina sportiva praticata riottiene un riconoscimento «valido».

Se non si frequentano moduli di perfezionamento per sei anni, all'inizio del settimo anno civile che segue l'ultimo modulo di perfezionamento il riconoscimento si considera «scaduto e archiviato». Per riottenere un riconoscimento «valido» bisogna frequentare il modulo «reintegrazione in G+S» e un modulo di perfezionamento specifico della disciplina praticata.

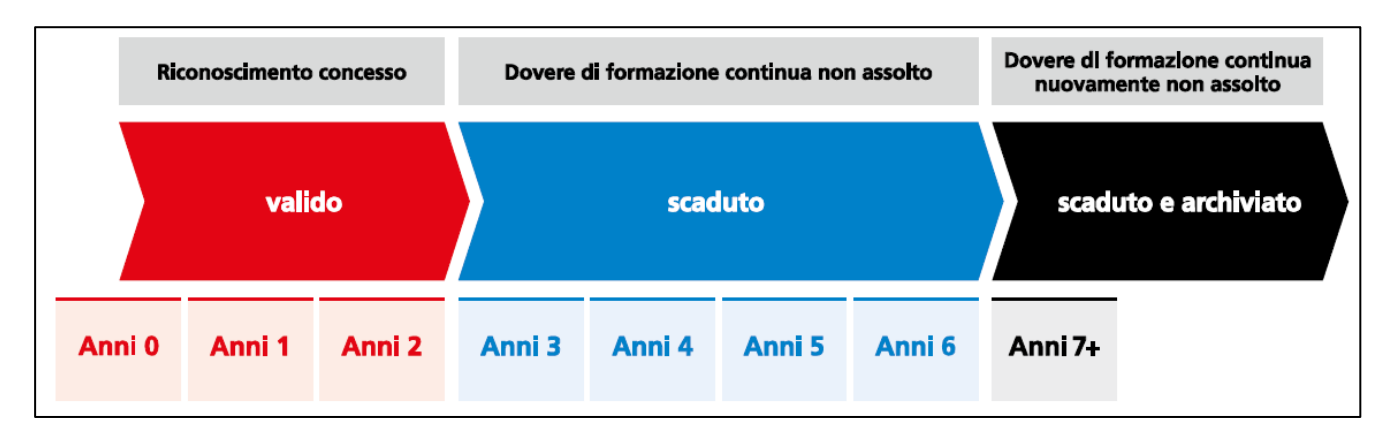

Attenzione: si deve frequentare un modulo di perfezionamento per gruppo di destinatari (sport per i giovani/sport peri bambini) e per funzione (monitore o coach G+S). Un modulo di perfezionamento sport per i giovani, ad esempio, non rinnova il riconoscimento sport per i bambini.

## 13.1 Riattivazione dei riconoscimenti

Se tutti i riconoscimenti G+S sono nello stato «scaduto e archiviato» si deve innanzitutto frequentare il modulo «reintegrazione in G+S» e poi un modulo di perfezionamento specifico della disciplina praticata. Se però un quadro G+S dispone di almeno un riconoscimento nello stato «scaduto» o «valido» e vuole riattivare un altro riconoscimento nello stato «scaduto e archiviato», può frequentare direttamente un modulo di perfezionamento specifico della disciplina. Comunque l'UFSPO deve procedere manualmente a una mutazione dello stato nella banca dati, per consentire l'operazione.

| Quadro G+S 1 | Riconoscimento quadro | Procedura                                      |  |
|--------------|-----------------------|------------------------------------------------|--|
|              | G+S 2                 |                                                |  |
| Valido       | Scaduto               | Modulo (i) di perfezionamento                  |  |
| Valido       | Scaduto e archiviato  | Modifica manuale del riconoscimento 2 da parte |  |
|              |                       | dell'UFSPO, poi modulo (i) di perfezionamento  |  |
| Scaduto      | Scaduto               | Modulo (i) di perfezionamento                  |  |
| Scaduto      | Scaduto e archiviato  | Modifica manuale del riconoscimento 2 da parte |  |
|              |                       | dell'UFSPO, poi modulo (i) di perfezionamento  |  |

# 14. Formazione e perfezionamento

La pianificazione della carriera del monitore G+S è una delle responsabilità del coach G+S, che aiuta i colleghi a trovare i corsi di formazione e i moduli di perfezionamento più adatti. Con l'iscrizione conferma inoltre che la persona indicata soddisfa tutti i presupposti richiesti.

Come si presenta l'iter da seguire per divenire esperto G+S o allenatore delle giovani leve? Chi ha accesso a quale modulo? Per ogni disciplina sportiva le regole sono leggermente diverse e ognuna ha una sua struttura della formazione, disponibile su internet. A completare il tutto pubblichiamo per ogni modulo le relative direttive e il piano quadro della formazione.

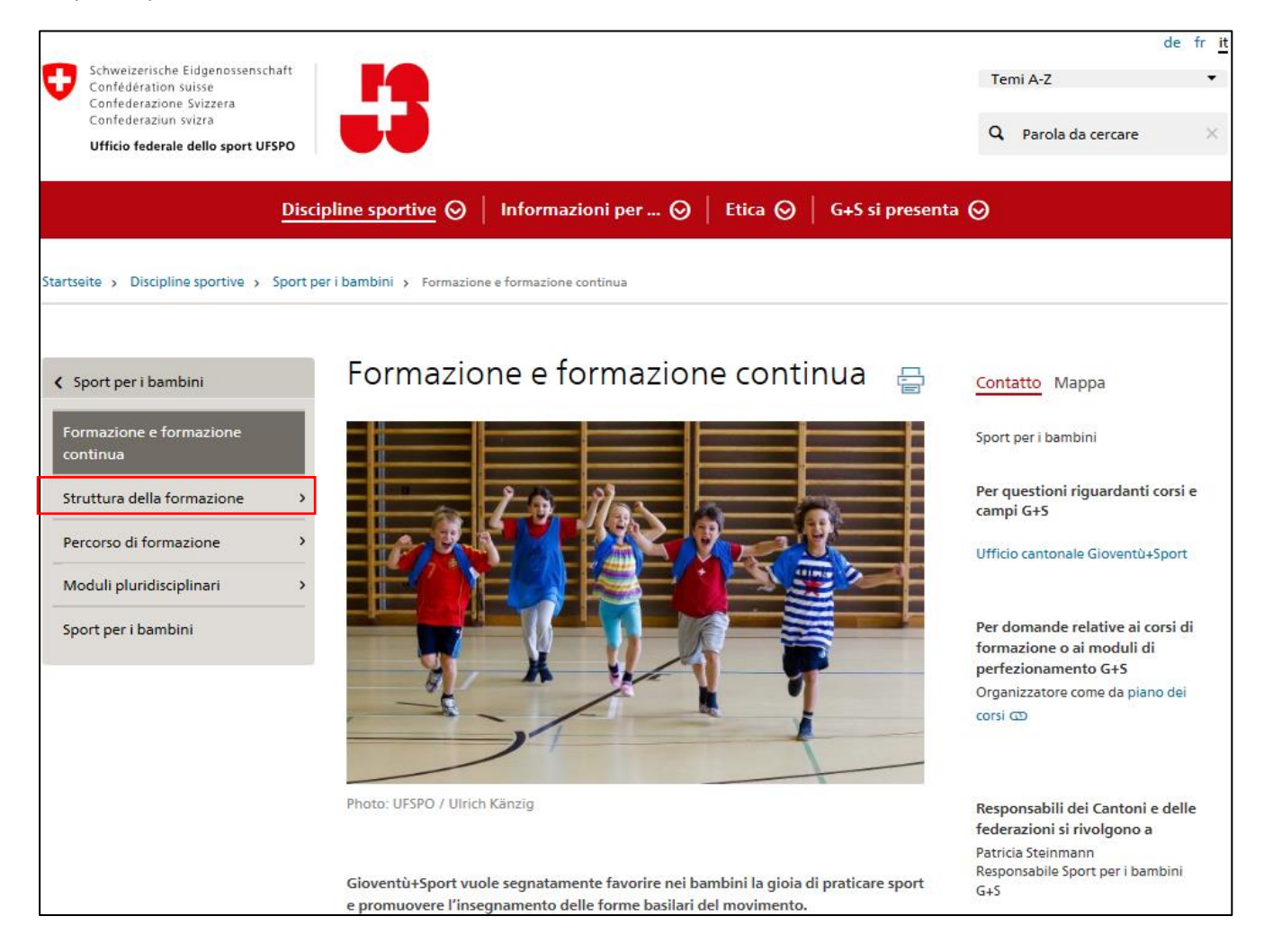

# 14.1 Percorsi di formazione

In questa sede si descrive l'iter formativo per divenire allenatore G+S delle giovani leve o esperto G+S. per maggiori informazioni si può cliccare in corrispondenza dei relativi moduli.

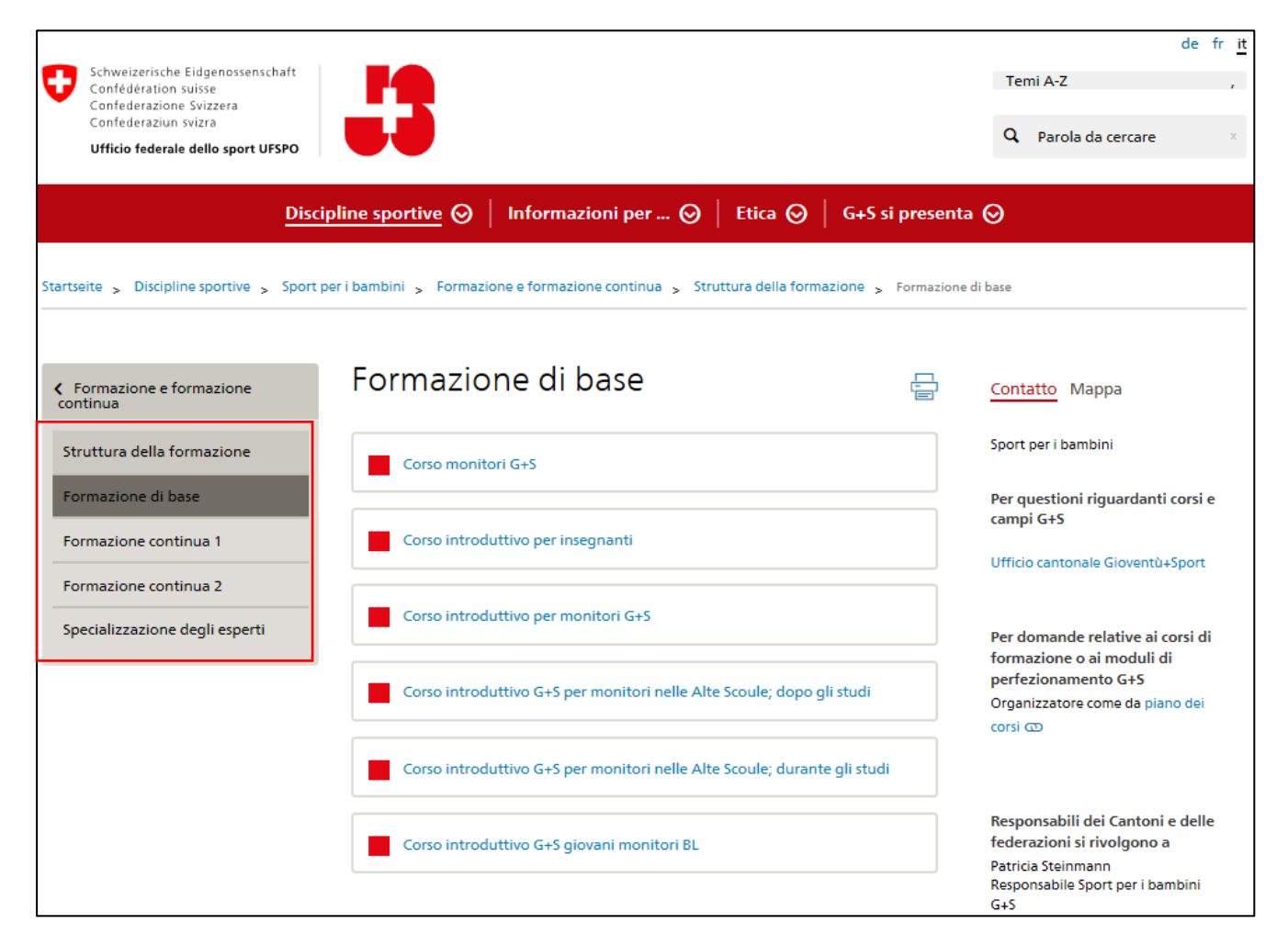

Dettagli relativi alla formazione dei quadri in generale e ai percorsi di formazione sono contenuti nella Direttiva sulla formazione dei quadri Gioventù+Sport (http://www.gioventuesport.ch > Informazioni per ... > Esperti G+S > Documenti > Direttiva)

# 14.2 Piano dei corsi

Sulla pagine di ogni disciplina sportiva si trova un collegamento diretto con il piano dei corsi

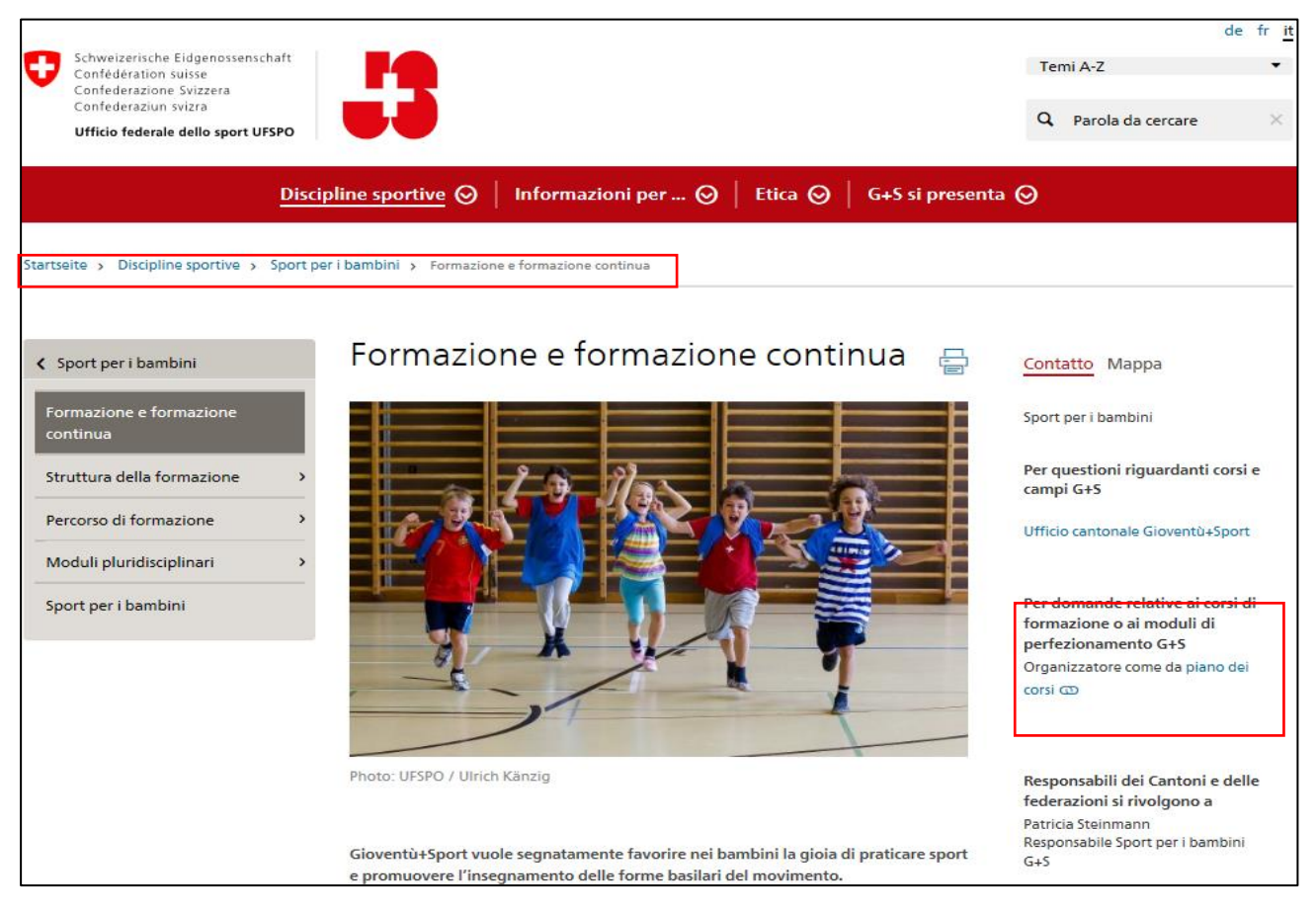

| Disciplina sportiva                                                                                            | Corsi di moduli di perfezionamento nella disciplina per la categoria Sport per i giovani (10 – 20 anni)                                                                                                    |  |  |  |  |  |  |
|----------------------------------------------------------------------------------------------------|----------------------------------------------------------------------------------------------------|--|--|--|--|--|--|
| Sport per i bambini                                                                                            | Corsi di moduli di perfezionamento nella disciplina per la categoria Sport<br>per i bambini (5 – 10 anni)                                                                                                    |  |  |  |  |  |  |
| Moduli pluridisciplinari                                                                                       | <ul> <li>Alla voce «Moduli pluridisicplinari» si trovano i seguenti moduli:</li> <li>Moduli multidisciplinari: comprendono moduli destinati a monitori G+S di varie discipline sportive, come ad es. il modulo «Sicurezza negli sport nautici» per sport di campo/trekking, canoismo, canottaggio, vela e tavola a vela.</li> <li>Moduli interdisciplinari, accessibili ai monitori G+S di tutte le discipline sportive.</li> <li>Moduli agire per integrare che trattano i temi</li> <li>Moduli agire per prevenire</li> </ul> Per i moduli riconoscimento G+S «valido» |  |  |  |  |  |  |
| Cerchi un particolare corso di f<br>Utilizza l'apposito strumento c<br>avere uno sguardo più preciso<br>corsi. | prmazione o modulo di perfezionamento?<br>i ricerca per<br>o sul piano dei<br>Periodo da 11.10.2016 al 11.10.2017<br>Parola chiave o numero del corso<br>Livello della formazione / tipo di corso<br>Luogo del corso (cantone)                                                                                                    |  |  |  |  |  |  |
|                                                                                                    | Inizio ricerca Ripristina opzioni di filtro                                                                                                    |  |  |  |  |  |  |

# 15. Annuncio online

Quando è possibile, l'iscrizione online è il sistema più semplice per iscrivere qualcuno a un corso di formazione o a un modulo di perfezionamento.

#### 1° passo

- → Cercare il corso desiderato
- → Cliccare sul numero del corso

| Org./nº del corso                           | Data                                                                                     | Lingua                 | Iscrizione<br>fino a         | Luogo del corso                   | Partecip | anti Stato | Scuola di<br>Sport |
|---------------------------------------------|------------------------------------------------------------------------------------------|------------------------|------------------------------|-----------------------------------|----------|------------|--------------------|
| Formazione di base                          |                                                                                          |                        |                              |                                   |          |            |                    |
| Corso monitori                              |                                                                                          |                        |                              |                                   |          |            |                    |
| VS 401/16                                   | 24.10.2016 - 29.10.2016                                                                  | fd                     | 24 08 2016                   | Gamsen                            | 30       | 0          |                    |
| FR 3.17                                     | 08.04.2017 - 13.04.2017<br>E-Mail ist zwingend, Einladung n                              | df<br>iur per Mail I   | 08.02.2017                   | Murten                            | 24       | Ö          |                    |
| GE 140/17                                   | 09.06.2017 - 11.06.2017<br>E-mail du participant obligatoire,<br>23.06.2017 - 25.06.2017 | f<br>les invitations s | 15.04.2017<br>ont envoyées u | Genève<br>niquement par ce moyen. | 20       | 0          |                    |
| LU 1311/17<br>Corso introduttivo per monito | 17.07.2017 - 22.07.2017<br>ori                                                           | d                      | 17.05.2017                   | Willisau                          | 28       | 0          |                    |
| JS-CH 163202                                | 31.08.2017                                                                               | df                     | 30.06.2017                   | Magglingen/Macolin                | 6        | 0          |                    |

#### 2° passo

Seleziona

→ «Iscrizione elettronica al corso»

Se non è possibile si deve utilizzare il formulario d'iscrizione («Scarica (Pdf)») da compilare e inviare all'organizzatore competente tramite posta elettronica o per posta.

| Form            | nazione di base - Corso mo                                        | nitori - 04/2017                         |                                                                   |                                           |                          |                                |                    |
|-----------------|-------------------------------------------------------------------|------------------------------------------|-------------------------------------------------------------------|-------------------------------------------|--------------------------|--------------------------------|--------------------|
| Git of<br>Per t | biettivi/contenuti/condizioni d<br>favore, fare attenzione alle o | ammisione si trova<br>condizioni general | no nella struttura d'ar<br>Il                                     | mmisione. (modul                          | i di formazione e o      | contenuti dei corsi) della dis | ciplina sportiva o |
|                 | Organizzatore                                                     | Nº del corso                             | Data del corso                                                    | ai                                        | Partecipanti             | Regione                        | Stato              |
|                 | Service du Sport, FR                                              | FR 3.17                                  | 08.04.2017                                                        | 13.04.2017                                | 24                       | Svizzera occidentale           | 0                  |
|                 | Spese di corso                                                    |                                          | Fr. 300                                                           |                                           |                          |                                |                    |
|                 |                                                                   |                                          | Fr. 450                                                           |                                           |                          |                                |                    |
|                 | Lingua del corso                                                  |                                          | Tedesco / France                                                  | ese                                       |                          |                                |                    |
|                 | Iscrizione fino a                                                 |                                          | 08.02.2017                                                        |                                           |                          |                                |                    |
|                 |                                                                   |                                          | Numero di giorni (                                                | (direttive): 5.5-6 / (                    | Biorni effettivi: 6      |                                |                    |
|                 | Data<br>Osservazioni<br>NPA, Localită                             |                                          | 08.04.2017 / 08h0<br>E-mail obligatoir<br>3280 Murten             | 00 - 13.04.2017 / 1<br>e, invitations uni | 7h00<br>quement par cour | riel.                          |                    |
|                 | Nome del capocorso                                                |                                          | Andrey Olivier                                                    |                                           |                          |                                |                    |
|                 | Indirizzo per l'iscrizione                                        |                                          | Service du Sport<br>Route Neuve 9<br>1700 Fribourg<br>sport@fr.ch | I, FR                                     |                          |                                |                    |
|                 |                                                                   |                                          | Iscrizione elettron                                               | nica al corso (solo                       | tramite il coach G+      | 2                              |                    |
|                 | From Andre William Da                                             |                                          |                                                                   |                                           |                          |                                |                    |

#### 3° passo

→ Identificarsi come coach G+S indicando il proprio numero personale G+S e l'indirizzo di posta elettronica registrato nella SPORTdb.

| Identificazione del coach                         |  |  |  |  |
|---------------------------------------------------|--|--|--|--|
| Numero personale: Indirizzo e-mail del coach G+S: |  |  |  |  |
| Inviare l'identificazione                         |  |  |  |  |
| Domandare una nouva e-mail                        |  |  |  |  |
|                                                   |  |  |  |  |

#### 4° passo

→ Controllare i dati di coach personali

#### Selezionare

→ «Andare all'iscrizione»

IMPORTANTE: senza previo accordo con il partecipante non si può procedere all'iscrizione.

| l suoi dati di coach personal      | i                                                |
|------------------------------------|--------------------------------------------------|
| Numero personale:                  |                                                  |
| Cognome, Nome:                     |                                                  |
| Indirizzo:                         | J+S Magglingen                                   |
| NPA, Località:                     | 2532 Magglingen/Macolin                          |
| Telefono:                          |                                                  |
| Indirizzo e-mail del coach<br>G+S: |                                                  |
|                                    |                                                  |
| II coach G+S non effettua l'is     | crizione senza il consenso del nartecinantel     |
| in couch 0.5 non chettau rit       | senzione senza il consenso dei partecipante.     |
|                                    |                                                  |
|                                    |                                                  |
|                                    | Andare all'iscrizione                            |
| IMPORTANTE: se utilizzate il l     | Browsers SAFARI, non possono essere generati dei |
| pats.                              |                                                  |
|                                    |                                                  |
|                                    |                                                  |
|                                    | Ritorna                                          |
|                                    |                                                  |
|                                    |                                                  |
|                                    |                                                  |
| De                                 | escrizione dell'istallazione del                 |
| Cliccore cul taste covrastante     | a par attenara l'indicaziona ralativa l'SLL      |
| Circcare sur tasto sovrastante     | e per ottenere i indicazione relativa i SLL      |

#### 5° passo

#### Il partecipante possiede già un numero personale:

→ Indicare il numero personale G+S della persona che si vuole iscrivere. Cliccare su «Caricare i dati personali».

#### Nuovi partecipanti:

- → Se la persona non è ancora registrata nella NDBS riportare in questa sede tutti i dati necessari.
- $\rightarrow$  Compilare anche tutti gli altri campi.

| Corso/Modulo                          |                   |              |                     |                    |                              |                              |  |
|---------------------------------------|-------------------|--------------|---------------------|--------------------|------------------------------|------------------------------|--|
| Nome del corso/modulo:                | Formazione        | di base / Co | rso monitori        | Zona:              | Spo                          | Sport per i bambini          |  |
| N° del corso:                         | AG 702.17         |              |                     | Parte I:           | da:                          | da: 13.10.2017 al: 15.10.201 |  |
| Organizzatore                         |                   |              | Parte II:           | da:                | da: 27.10.2017 al: 29.10.201 |                              |  |
| Dati personali                        |                   |              |                     |                    |                              |                              |  |
| N. personale del partecipante         |                   |              | Caricare i dati pe  | rsonali Cerc       | are la località              |                              |  |
| inserire almeno il numero personale ( | del partecipante) |              |                     |                    | m/h                          | © w/f ©                      |  |
| Cognome: *                            |                   |              |                     | Nome: *            |                              |                              |  |
| No. AVS / rinuncia all'IPG: *         |                   |              |                     | Data di nascita: * |                              |                              |  |
| Indirizzo: *                          |                   |              |                     | NPA: *             |                              |                              |  |
| Località: *                           |                   |              |                     | Cantone (sigla):   |                              |                              |  |
| Tel. P.:                              |                   |              |                     | Tel. U.:           |                              |                              |  |
| Tel. Mobile:                          |                   |              |                     |                    |                              |                              |  |
| e-mail: *                             |                   |              |                     |                    |                              |                              |  |
| Madrelingua:                          | Tedesco           | -            |                     | Seconda lingua:    |                              | -                            |  |
| Professione:                          | Altre             | -            |                     | Nazionalità:       | CH                           | -                            |  |
| * Settori OBBLIGATORI                 |                   |              |                     |                    |                              |                              |  |
|                                       |                   |              |                     |                    |                              |                              |  |
| Impegno, allegati                     |                   |              |                     |                    |                              |                              |  |
| * Dichiarazione del partecipant       | te ad impegnar    | si nella seg | juente organizzazio | ne:                |                              |                              |  |
| Organizzazione:                       |                   |              | Federazione:        |                    |                              |                              |  |
| * Il partecipante può certificare     | l`attività seque  | nte:         |                     |                    |                              |                              |  |
|                                       |                   |              |                     |                    |                              |                              |  |

Con bambini/giovani non in età G+S

Certificato

-

Associazione cantonale Zona

→ Cliccare su «Inviare l'iscrizione»

Una volta avvenuta l'iscrizione, sia tu come coach G+S che la persona iscritta ricevete una conferma dell'iscrizione tramite posta elettronica.

Corso/Modulo

Con bambini/giovani in età G+S

\* Gli allegati seguenti vengono inviati dal coach G+S all`organizzatore:

Inviare l'iscrizione Cancellare i settori

Il partecipante conosce le condizioni d'ammissione e soddisfa tutti i requisiti richiesti.

Diploma

Con altri:

Altre: Disciplina sportiva:

🗆 Nessuna

Conferma

# 16. Allegato

## 16.1 Link interessanti

Gioventù e Sport www.gioventuesport.ch

SPORTdb www.sportdb.ch

Mobilesport.ch www.mobilesport.ch

Swiss Olympic: www.swissolympic.ch

# 16.2 Contatti importanti

Panoramica degli uffici cantonali G+S <u>www.gioventuesport.ch</u>

Panoramica delle federazioni sportive www.gioventuesport.ch Panoramica delle associazioni giovanili www.gioventuesport.ch

Panoramica di tutte le discipline sportive G+S. Per ogni disciplina sportiva alla voce > documenti da scaricare è disponibile la Guida per lo svolgimento delle offerte: <u>www.gioventuesport.ch</u>

| Autori:               | Thomas Jeannerat, Michelle Bach, Christoph Nützi                     |
|-----------------------|----------------------------------------------------------------------|
| Consulenza            | Magali Stettler, Daniel Bollinger, Susanne Mauerhofer, Linda Blaser, |
| e accompagnamento:    | rappresentanti dei cantoni/CCB                                       |
| Redazione:            | Bea Schwarzwälder                                                    |
| Impostazione grafica: | Ufficio federale dello sport UFSPO, Gioventù e Sport                 |
| Pubblicazione:        | Maggio 2018                                                          |
| Editore:              | Ufficio federale dello sport UFSPO                                   |
| Internet:             | www.ufspo.ch, www.gioventuesport.ch                                  |

Tutti i diritti riservati. Riproduzione e diffusione di ogni tipo, anche parziali, sono possibili solo previa autorizzazione dell'editore e con indicazione della fonte.